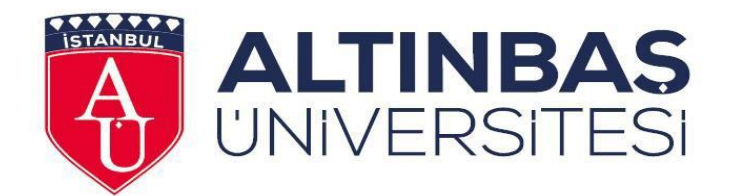

# Altınbaş Üniversitesi Uzaktan Eğitim Uygulama ve Araştırma Merkezi UZEM Sınav Oluşturma Kılavuzu

Ocak 2023

## İçindekiler

| Sınav Oluşturma                                         |
|---------------------------------------------------------|
| Sınavın İçeriğinin Hazırlanması 8                       |
| Soru Bankası8                                           |
| Soru Bankasında Kategori Oluşturma9                     |
| Soruları tek tek ekleme 10                              |
| Soru Tipleri11                                          |
| Çoktan Seçmeli Soru Tipi 11                             |
| Doğru/Yanlış Soru Tipi14                                |
| Kısa Cevap Soru Tipi 16                                 |
| Eşleştirme Soru Tipi 17                                 |
| Yazılı Soru Tipi 20                                     |
| Sayısal Soru Tipi 22                                    |
| Hesaplanmış Soru Tipi 24                                |
| Toplu Soru Ekleme                                       |
| Sınav Etkinliğine Soru Bankasından Rastgele Soru Ekleme |
| Soru Bankasından Soru Silme, Soru Taşıma 33             |
| Soruları Gözden Geçirme                                 |
| Sınavı Gözden Geçirme                                   |
| Öğrenci Gruplama                                        |

### Sınav Oluşturma

Sınav oluşturma işlemi iki kısımdan oluşur. Birincisi sınavın ayarları, ikincisi ise sınavın içeriğidir.

• Sınavı oluşturmak için öncelikle sınav oluşturacağınız dersin içine giriniz ve aşağıdaki gibi **"Düzenlemeyi Modu"** seçeneğini açık hale getiriniz.

| ALTINBAS<br>UNIVERSITESI<br>Sent "Inivision" KARAP | Ana sayfa Kontrol paneli Derslerim Site yönetimi Tüm Dersler Öğrenci – Dil Seçeneği – | 🛆 🛛 🗸 Düzenleme modu 🌑 |
|----------------------------------------------------|---------------------------------------------------------------------------------------|------------------------|
|                                                    | Deneme_Z                                                                              |                        |
|                                                    | Deneme Dersi                                                                          | Hepsini daralt         |
|                                                    | ✔ Konu 1                                                                              |                        |

• Düzenlemeyi aç seçeneği seçildikten sonra, sınavı oluşturmak istediğiniz haftaya geliniz ve **"Yeni etkinlik veya kaynak ekle"** linkine tıklayınız.

| Ana sayfa Kontrol paneli Derslerim Site yönetimi Tüm Dersler Öğrenci v Dil Seçeneği v | 4 ZT v Düzenleme modu |
|---------------------------------------------------------------------------------------|-----------------------|
| Ders Ayarlar Katılımcılar Notlar Raporlar Daha fazla 🗸                                | <                     |
| + Blok ekle                                                                           |                       |
| > Deneme Dersi 🖋                                                                      | Hepsini daralt 🔋      |
| > Konu 1 🖉                                                                            | (1)                   |
| ✓ Konu 2 ₽                                                                            | l                     |
| Yeni etkinlik veya kaynak ekle                                                        |                       |
| Konu ekle                                                                             |                       |

• Açılan pencerede **"ETKİNLİKLER"** menüsünün altında yer alan **"Sınav"** a tıklayarak **"Ekle"** butonuna basınız.

| ALTINBAS<br>UNIVERSITESI<br>Sector Velser Velser | Yeni etkinlik veya kay | nak ekle             |                       |                     |                   |            | × | Düzenleme modu       |
|--------------------------------------------------|------------------------|----------------------|-----------------------|---------------------|-------------------|------------|---|----------------------|
|                                                  | Ara                    |                      |                       |                     |                   |            |   | <ul> <li></li> </ul> |
|                                                  | Yıldızlı Tüm           | Etkinlikler Kay      | maklar                |                     |                   |            |   |                      |
|                                                  | 6                      | đ                    | ۵Co                   | <b>~~</b>           | D                 | Bet        |   |                      |
|                                                  | Adobe Connect          | Anket (Geribildirim) | Anket (Hazır ölçekli) | Anket (Mini)        | BigBlueButtonBN   | Çalıştay   |   |                      |
|                                                  |                        | ц V                  |                       | H 0                 | H U               | ų          |   |                      |
|                                                  | ۳۵<br>۲                | <b>P</b>             | <u>ل</u> ي الم        |                     | H-9               | Â          |   |                      |
|                                                  | 쇼 🛈                    | £apuzzie             | ch 🚯                  | rorum<br>☆ <b>①</b> | нэр<br>Ф <b>1</b> | ch €       |   |                      |
|                                                  | A                      | F                    | Q                     | <b>F</b>            | я                 |            |   |                      |
|                                                  | SCORM/AICC             | Sinav                | Sohbet                | Sözlük              | Turnitin Ödevi 2  | Veritabanı |   |                      |
|                                                  | ☆ <b>0</b>             |                      | ☆ 0                   | ☆ <b>0</b>          | ☆ <b>0</b>        | ☆ <b>0</b> |   |                      |
|                                                  | *                      |                      |                       |                     |                   |            |   |                      |
|                                                  | Wiki                   |                      |                       |                     |                   |            |   |                      |

• Açılan pencerede;

| Dene | eme_Z   |              |        |          |              |  |  |
|------|---------|--------------|--------|----------|--------------|--|--|
| Ders | Ayarlar | Katılımcılar | Notlar | Raporlar | Daha fazla 🗸 |  |  |

🖻 Yeni bir Sınav, Konu 2 içine ekleniyor

|                               | Hepsini genişlet |
|-------------------------------|------------------|
| ✓ Genel                       |                  |
| Adı                           |                  |
| Açıklama Ⅰ A▼ B I ≔ ≡ ≡ ● % ⊯ |                  |
| © ► ► ► ► ► •                 |                  |
|                               |                  |
|                               |                  |

- Ad sekmesine sınavın, dersin ana sayfasında görünecek adını yazınız. (Örneğin; Ara Sınav)
- Açıklamanın ders sayfasında görünmesini istiyorsanız **"Ders sayfasında açıklama** göster" kutucuğuna tıklayınız.

- **"Sınavı başlat"** kısmından (etkinleştir kutucuğunu aktif ederek) sınavın açılacağı tarih ve saati ayarlayınız.
- **"Sınavı bitir"** kısmından (etkinleştir kutucuğunu aktif ederek) sınavın kapanacağı tarih ve saati ayarlayınız.
- **"Zaman sınırı"** kısmından (etkinleştir kutucuğunu aktif ederek) sınavın süresini belirleyiniz.

| <ul> <li>Zamanlama</li> </ul> |   |                                              |   |
|-------------------------------|---|----------------------------------------------|---|
| Sınavı başlat                 | 0 | 18 ¢ Ekim ¢ 2018 ¢ 13 ¢ 02 ¢ ∰ □ Etkinleştir |   |
| Sinavı bitir                  |   | 18 ¢ Ekim ♦ 2018 ¢ 13 ¢ 02 ¢ 🚔 🗈 Etkinleştir |   |
| Zaman sınırı                  | 0 | 0 dakika 🕈 🔲 Etkinleştir                     |   |
| Süre dolduğunda               | 0 | Açık uygulamalar otomatik olarak gönderildi. | • |
| Gönderme süresi               | 0 | 1 gün 💠                                      |   |

• **"Tekrar uygulama izni"** – Saptanmış olarak limitsiz seçeneği geliyor olacaktır. <u>Sınavı</u> tekrar uygulama hakkı verilmeyecekse *"1"* seçilmelidir.

| ▼ Not                                             |                                    |                      |    |  |  |  |  |
|---------------------------------------------------|------------------------------------|----------------------|----|--|--|--|--|
| Not kategorisi                                    | 0                                  | Kategorilendinimemiş | \$ |  |  |  |  |
| Geçme notu                                        | 0                                  |                      |    |  |  |  |  |
| Tekrar uygulama izni                              |                                    | Limitsiz             | ¢  |  |  |  |  |
| Notlandırma yöntemi                               | 0                                  | En yüksek not        | \$ |  |  |  |  |
|                                                   |                                    |                      |    |  |  |  |  |
| ▶ Düzen                                           |                                    |                      |    |  |  |  |  |
| ▶ Soru davranışı                                  |                                    |                      |    |  |  |  |  |
| <ul> <li>Seçenekleri incele</li> </ul>            | Seçenekleri incele •               |                      |    |  |  |  |  |
| ▶ Görünüm                                         |                                    |                      |    |  |  |  |  |
| <ul> <li>Uygulamalar için ek sınırlama</li> </ul> | ▶ Uygulamalar için ek sınırlamalar |                      |    |  |  |  |  |
| <ul> <li>Sonuç geribildirimi</li> </ul>           |                                    |                      |    |  |  |  |  |
| • Genel eklenti ayarları                          |                                    |                      |    |  |  |  |  |

- "Gezinti yöntemi" kısmından "Serbest" seçeneğini seçerek öğrenciye sınav sırasında istediği soruya geri dönebilme olanağı sağlamış olursunuz. "Ardışık" olarak seçilirse, öğrenci sorular arasında dolaşım sağlayamaz.
- **"Yeni sayfa"** kısmında öğrencinin karşısına her soruyu yeni bir sayfada getirmek istiyorsanız **"Her soru"** seçeneğini seçmelisiniz.

| ▼ Düzen           |   |                      |
|-------------------|---|----------------------|
| Yeni sayfa        | 0 | Her soru $igstarrow$ |
| Daha fazla göster |   |                      |
|                   |   |                      |
| ▼ Düzen           |   |                      |
| Yeni sayfa        | 0 | Her conu             |
|                   | • |                      |
| Geziti yöntemi    | 0 | Serbest ¢            |
|                   |   | Serbest              |
| Daha az göster    |   | Ardışık              |

- **"Soruları karıştır"** kısmından **"Evet"** seçeneğini seçerek her öğrencinin çoktan seçmeli sınavınızda bulunan cevap şıklarını farklı sıralamada görmesini sağlamış olursunuz.
- **"Seçenekleri incele"** kısmından öğrencilerin sınav sonucunu görmesini istediğiniz zamanı kutucukları aktif/pasif ederek ayarlayabilirsiniz.
- **"Uygulamalar için ek sınırlamalar"** kısmından **"Parola gerekli"** ibaresinin hemen yanındaki kutucuğa bir parola yazarsanız, öğrenciler sınava ancak *belirleyeceğiniz* parola ile girebilecektir.
- "Uygulamalar için ek sınırlamalar" kısmından "Tarayıcı Güvenliği" seçeneklerinden "Tam ekran açılır pencere ile bazı JavaScript güvenliği" seçeneği seçilirse, yazılı sınav sorularında öğrencinin "Kopyala-Yapıştır" komutunu kullanması engellenir.

| <ul> <li>Soru davranışı</li> </ul>                                                                                                |                                                                                                    |                                                                                                    |                                                                                                    |    |
|----------------------------------------------------------------------------------------------------|----------------------------------------------------------------------------------------------------|----------------------------------------------------------------------------------------------------|----------------------------------------------------------------------------------------------------|----|
| Soruları karıştır                                                                                                    | Evet                                                                                                    |                                                                                                    |                                                                                                    | \$ |
| Sorular nasıl davransın                                                                                                    | Ertelenmiş geribi                                                                                                    | ldirim                                                                                                    |                                                                                                    | \$ |
| Daha fazla göster                                                                                                    |                                                                                                    |                                                                                                    |                                                                                                    |    |
| <ul> <li>Seçenekleri incele</li> </ul>                                                                                            |                                                                                                    |                                                                                                    |                                                                                                    |    |
| Uygulama boyunca<br>Bu uygulama Doğru olup olmadığı<br>Puanlar O<br>Carel geribildirim O<br>Doğru cevap O<br>Genel geribildirim O | Yantladiktan hemen sonr<br>Bu uygulan<br>Doğru olup olm<br>Vanlar<br>Özel gerbild<br>Genel geribild<br>Genel geribild | s Sonra, sinav hala devam ederken<br>ia Bu uygulama<br>ladiĝi Doĝru olup olmadiĝi<br>✔Puanlar<br>rim Öze geribildirim<br>lirim Genel geribildirim<br>ip Genel geribildirim | Sinav bittilkten sonra<br>Bu uygulama<br>Doğru olup olmadığı<br>Ø Puanlar<br>Özel geribildirim<br>Genel geribildirim<br>Genel geribildirim |    |
| <ul> <li>Uygulamalar için ek sınırlı</li> </ul>                                                                                   | amalar                                                                                                    |                                                                                                    |                                                                                                    |    |
| Parola gerekli                                                                                                    | <ul> <li>Metin girmek için tı</li> </ul>                                                                              | klayın 🖋 🐵                                                                                                    |                                                                                                    |    |
| Daha fazla göster                                                                                                    |                                                                                                    |                                                                                                    |                                                                                                    |    |

| alola gerekit                                                   | 1 | 9 | Metin girmek için tıklayın 🖋 🐵                         |  |
|-----------------------------------------------------------------|---|---|--------------------------------------------------------|--|
| ığ adresi gerekli                                               | 1 | 9 |                                                        |  |
| lirinci ve ikinci uygulama arasındaki<br>necburi bekleme süresi | 1 | 0 | 0 dakika ¢ 🔲 Elikinleştir                              |  |
| ionraki uygulamalardaki mecburi<br>Iekleme süresi               | 1 | 0 | 0 dakika 🗢 🔲 Etikinleştir                              |  |
| arayıcı güvenliği                                               | 1 | 0 | Tam ekran açılır pencere ile bazı JavaScript güvenliği |  |
|                                                                 |   |   |                                                        |  |

 Gerekli düzenlemeleri yaptıktan sonra "Kaydet ve Göster" butonuna tıklayınız. Ve oluşturmuş olduğunuz etkinliğin istediğiniz gibi düzenlenip düzenlenmediğini kontrol ediniz.

| <ul> <li>Sonuç geribildirimi</li> </ul>      |                                      |       |  |
|----------------------------------------------|--------------------------------------|-------|--|
| <ul> <li>Genel eklenti ayarları</li> </ul>   |                                      |       |  |
| <ul> <li>Erişilebilirliği sınırla</li> </ul> |                                      |       |  |
| <ul> <li>Etkinlik tamamlama</li> </ul>       |                                      |       |  |
| ▶ Etiketler                                  |                                      |       |  |
| Yetkinlikler                                 |                                      |       |  |
|                                              | Kaydet ve derse dön Kaydet ve göster | İptal |  |

• İlgili haftaya eklenen sınavın görünümü aşağıdaki gibidir. "Ara Sınav" linkinin sağ tarafından "Düzenle" seçeneğine tıklayıp "Ayarları düzenle" seçeneğini seçerek sınavın ayarlarında değişiklikler yapabilmeniz mümkündür.

|                                       | Yapıldı olarak işaretle |
|---------------------------------------|-------------------------|
|                                       | Ayarları düzenle        |
| Açılma: Salı, 19 Eylül 2023, 9:12 ÖÖ  | 💠 Taşı                  |
| Kapanma: Salı, 19 Eylül 2023, 9:29 ÖÖ | Gizle                   |
|                                       | 街 Kopyasını oluştur     |
|                                       | \rm Rolleri ata         |
|                                       | lie m                   |

### Sınavın İçeriğinin Hazırlanması

Sınav ayarları yapıldıktan sonra sınava soru eklemeniz gerekmektedir. Sınava yeni soruları tek tek ekleyebileceğiniz gibi soru bankasından da ekleyebilirsiniz. Sınava eklediğiniz her yeni soru, soru bankasına da eklenecektir. Dilerseniz bu soruları daha sonra farklı sınavlarınızda tekrar kullanabilirsiniz.

#### Soru Bankası

Soru bankası sınava eklenebilecek soruların listelendiği alandır. **"Soru bankası"** na dersin UZEM sayfasında yer alan **"Ayarlar"** menüsünde **"Daha Fazla"** butonuna basarak ulaşabilirsiniz.

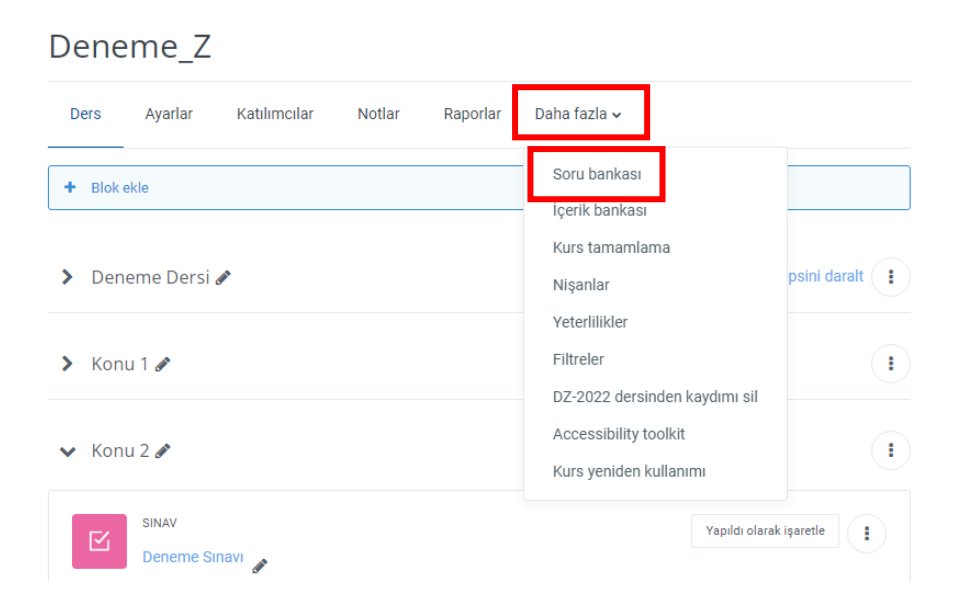

#### Soru Bankasında Kategori Oluşturma

Soru bankası sayfasının üst kısmında yer alan "Kategoriler" alanına tıklanarak, soru bankası içerisine kategoriler oluşturulabilir. Oluşturulan sorular ilgili kategorilere eklenerek sınava dahil edilebilir.

| ð | ALTINBAS<br>UNIVERSITESI<br>SENI TEN IYI SEN' YARAR |                                 | Ana sayfa       | Kontrol paneli  | Derslerim | Site yönetimi | Tüm Dersler | Öğrenci 🗸 | Dil Seçeneği 🗸 |
|---|-----------------------------------------------------|---------------------------------|-----------------|-----------------|-----------|---------------|-------------|-----------|----------------|
|   | Sorular ÷<br>Sorular<br>Kategoriler<br>Al<br>Ver    | )<br>kası                       |                 |                 |           |               |             |           |                |
|   | Bir kategori seç:                                   | TEST_ZT_                        | _1 için varsayı | lan (170)       |           | \$            |             |           |                |
|   | Sorular için varsay                                 | ılan kategori '                 | TEST_ZT_1' b    | ağlamında payla | ışıldı.   |               |             |           |                |
| 1 | No tag filters appli                                | ed                              |                 |                 |           |               |             |           |                |
|   | Filter by tags                                      | •                               |                 |                 |           |               |             |           |                |
|   | Soru listesinde                                     | e soru metnin                   | i göster        |                 |           |               |             |           |                |
|   | Arama seçeneği 👻                                    | <del>r</del><br>deki soruları d | a göster        |                 |           |               |             |           |                |

İlgili kategoriye soru eklemek için, soru bankası sayfasının üst kısmında bulunan Sorular seçeneği seçilir. Bu sayfada "Bir kategori seç" başlığı altından istenilen kategori seçilir.

| Sorular Kategoriler Al Ver                                                 |                      |                      |
|----------------------------------------------------------------------------|----------------------|----------------------|
| Soru bankası                                                               |                      |                      |
| Bir kategori seç:                                                          |                      |                      |
| Test_SO için varsayılan (30)                                               |                      | \$                   |
| Ders: Test_SO<br>Test_SO için varsayılan (30)<br>deneme5 (10)<br>KOLAY (4) |                      |                      |
| ORTA (7)                                                                   |                      |                      |
| کریں (۲)<br>Kategor: Başlangıç<br>Başlangıç için varsayılan                |                      |                      |
| Sistem<br>Sistem için varsayılan<br>Sistem için varsayılan                 |                      |                      |
| A                                                                          | Adı / Soyadı / Tarih | Adı / Soyadı / Tarih |

Bu şekilde seçilen kategorideki sorular sayfada açılır. "Yeni soru oluştur" seçeneğine tıklanarak, yukarıda belirtilen soru tiplerinden birini seçip soru oluşturulur.

| _ |                                         |          |        |         |                         |          |                          |          |                |       |
|---|-----------------------------------------|----------|--------|---------|-------------------------|----------|--------------------------|----------|----------------|-------|
|   | Sorular 🗢                               |          |        |         |                         |          |                          |          |                |       |
|   | Soru bankası                            |          |        |         |                         |          |                          |          |                |       |
|   | Bir kategori seç: Ticari İşletme (11)   |          | \$     |         |                         |          |                          |          |                |       |
|   | No tag filters applied                  |          |        |         |                         |          |                          |          |                |       |
|   | Filter by tags                          |          |        |         |                         |          |                          |          |                |       |
|   | Soru listesinde soru metnini göster     |          |        |         |                         |          |                          |          |                |       |
|   | Arama seçeneği 👻                        |          |        |         |                         |          |                          |          |                |       |
|   | 🗸 Altkategorilerdeki soruları da göster |          |        |         |                         |          |                          |          |                |       |
|   | Eski soruları da göster                 |          |        |         |                         |          |                          |          |                |       |
|   | Yeni soru oluştur                       |          |        |         |                         |          |                          |          |                |       |
|   | D Soru                                  | Eylemler | Status | Version | Oluşturan               | Comments | Needs                    | Facility | Discriminative | Usage |
|   | Soru adı / ID number                    |          |        |         | Adı / Soyadı /<br>Tarih |          | checking? <sub>(</sub> ) | index 🕜  | efficiency 💡   | 0     |

### Soruları tek tek ekleme

• **"Soru bankası"** na tıkladığımızda aşağıdaki gibi bir sayfa açılacaktır ve buradan "Yeni soru oluştur" seçeneğini seçerek yeni sorular oluşturabilirsiniz.

| Sorular 🗢                             |          |        |         |                         |          |             |          |                |       |
|---------------------------------------|----------|--------|---------|-------------------------|----------|-------------|----------|----------------|-------|
| Soru bankası                          |          |        |         |                         |          |             |          |                |       |
| Bir kategori seç: Ticari İşletme (11) |          | \$     |         |                         |          |             |          |                |       |
| No tag filters applied                |          |        |         |                         |          |             |          |                |       |
| Filter by tags                        |          |        |         |                         |          |             |          |                |       |
| Soru listesinde soru metnini göster   |          |        |         |                         |          |             |          |                |       |
| Arama seçeneği 👻                      |          |        |         |                         |          |             |          |                |       |
|                                       |          |        |         |                         |          |             |          |                |       |
| Yeni soru oluştur                     |          |        |         |                         |          |             |          |                |       |
| D Soru                                | Eylemler | Status | Version | Oluşturan               | Comments | Needs       | Facility | Discriminative | Usage |
| Soru adı / ID number                  |          |        |         | Adı / Soyadı /<br>Tarih |          | checking? 🕜 | index 💡  | efficiency 🕜   | 0     |

• "Yeni soru oluştur" seçeneğini seçtiğimizde açılan pencerede istediğimiz soru tipini seçip "Ekle" butonuna tıklayarak sorularınızı yazmaya başlayabilirsiniz.

| Ana sayfa Kontrol p                              | Ek | lene              | ecek soru tipin                      | i seçin                              | × | 4            | ZT •      |
|--------------------------------------------------|----|-------------------|--------------------------------------|--------------------------------------|---|--------------|-----------|
|                                                  | so | RULA              | R                                    | Önceden tanımlanmış bir listeden tek |   |              |           |
| 1                                                | ۲  | i≡                | Çoktan seçmeli                       | veya birden fazla yanıt seçilmesini  |   |              |           |
| inari İslətma (11)                               | 0  |                   | Doğru/Yanlış                         | sağlar.                              |   |              |           |
| ican işletme (11)                                | 0  | E                 | Eşleştirme                           |                                      |   |              |           |
|                                                  | 0  |                   | Kisa cevap                           |                                      |   |              |           |
| T                                                | 0  | _ <sup>12</sup>   | Sayısal                              |                                      |   |              |           |
|                                                  | 0  |                   | Yazılı                               |                                      |   |              |           |
| etnini göster                                    | 0  | 2#2<br>#-?        | Basit Hesaplanmış                    |                                      |   |              |           |
| arı da göster                                    | 0  | •                 | Eksik kelimeleri<br>seç              |                                      |   |              |           |
|                                                  | 0  | <u>2+2</u><br>= ? | Hesaplanan çoklu<br>seçim            |                                      |   |              |           |
|                                                  | 0  | 2+2<br>= ?        | Hesaplanmış                          |                                      |   | <br>Facility | Discrimin |
| lerden hangisi yanlıştır?                        | 0  | 4                 | İşaretleyicileri<br>sürükle ve bırak |                                      |   | N/A          | N/A       |
| n hangisi şube sayılmak<br>ekli unsurlardan biri |    |                   | Metne sürüklevin                     | Ekle İptal                           |   | N/A          | N/A       |
| n hongioi, hir iolotmonin                        | _  | _                 |                                      | , Jale ULUCAN                        |   |              |           |

 Sorunuzu yazmaya başlamadan önce "Soru adı" kısmına soruyu daha sonra kolay tanımanızı sağlayacak bir ad yazmanız gerekir. Bu ad öğrenciler tarafından görülemez. Bu alanın boş bırakılmaması gerekir ve dilerseniz soru aynen kopyalanabilir. "SORU METNİ" kısmına ise sorunuzu yazmanız gerekmektedir.

#### Soru Tipleri

#### Çoktan Seçmeli Soru Tipi

Test yöntemidir. Soru alanına soru ve seçenekler alanına şıklar yazılır. Doğru cevap belirlenir.

| Çoktan seçmel  | i soru ekleniyor 🛛          |                  |
|----------------|-----------------------------|------------------|
| ▼ Genel        | ,                           | Hepsini genişlet |
| Kategori       | TT100 için varsayılan (5) 🔹 |                  |
| Soru adı       | 0                           |                  |
| Soru metini    | • i · B I ⊟ ⊟ % % ⊠ ● ℓ     |                  |
|                |                             |                  |
|                |                             |                  |
|                |                             |                  |
|                |                             |                  |
|                |                             |                  |
| Varsayılan not | •                           |                  |
|                | UZEM                        |                  |

- Çoktan seçmeli bir sınav hazırlıyorsanız soru metnini yazdıktan hemen sonra sayfanın aşağısında "Cevaplar" kısmı görünmektedir.
- Bu sayfada "Cevap şıklarını karıştır" seçeneğini etkin hale getirmemiz durumunda cevap seçenekleri yazdığınız sıralamadan farklı şekillerde öğrencilerin ekranına yansıyacaktır.

| Birden fazla yanıt verilebilsin mi? | Sadece bir yanıt                                                                                    | \$ |
|-------------------------------------|----------------------------------------------------------------------------------------------------|----|
|                                     | 🗷 Cevap şıklarını kanştır 😜                                                                         |    |
| Seçenek türü                        | a, b, c,                                                                                            | \$ |
|                                     |                                                                                                    |    |
| ✓ Cevaplar                          |                                                                                                    |    |
| 1. Seçenek                          | $1  \mathbf{i} \star  \mathbf{B}  I  \boxplus \ \models  9_0  \Im  \blacksquare  \blacksquare  9_1$ |    |
| Not                                 | lichiri                                                                                             |    |
| Geribildirim                        |                                                                                                    | ·  |
|                                     | $1  \mathbf{i} \star \mathbf{B}  I  \blacksquare  \blacksquare  9 5  \blacksquare  \blacksquare  0$ | -  |

• Cevap seçeneklerinizi "1. Seçenek, 2. Seçenek,…" ibaresinin hemen sağ tarafına yazmanız gerekmektedir.

| ▼ Cevaplar   |                         |
|--------------|-------------------------|
| 1. Seçenek   | 1 i • B I = 0 S = 0 Q   |
|              |                         |
| Not          | Hiçbiri 🗢               |
| Geribildirim | 1 i • B I ⊟ ⊟ % % ⊠ ₩ 2 |
|              |                         |
| 2. Seçenek   | 1 i v B I ≔ ⊨ % S ⊆ ■ 2 |
|              |                         |
| Not          | Hiçbiri •               |
| Geribildirim | 1 i • B I ⊞ ⊯ % % ⊠ ■ Ø |
|              |                         |
| 3. Seçenek   | 1 i • B I ⊞ ⊞ % S ⊠ ■ Ø |
|              |                         |

 Doğru cevap şıkkını belirlemek için "Seçenek" ibaresinin alt satırında bulunan "Not" ibaresinin sağ tarafında bulunan seçeneklerden "%100" seçiniz. Yanlış cevap seçenekleri için ise "Hiçbiri" seçeneğini seçiniz.

| ▼ Cevaplar   |                                                                  |   |
|--------------|------------------------------------------------------------------|---|
| 1. Seçenek   | 1 i • B I ≔ ⊨ % % ⊠ ■ @                                          |   |
|              |                                                                  |   |
| Not          | Hiçbiri                                                          | ¢ |
| Geribildirim | 100%                                                             | Î |
| 2. Seçenek   | 83,33333%<br>80%<br>75%<br>70%<br>66,66667%<br>60%<br>50%<br>40% |   |

• Soru ve cevapların yazımını bitirdiğinizde sayfanın görünümü aşağıda görmüş olduğunuz ekran görüntüsündeki gibi olmalıdır.

| Çoktan seçmeli s                       | soru ekleniy | yor •                                                                                                    |
|----------------------------------------|--------------|----------------------------------------------------------------------------------------------------|
| - Genel                                |              | Hepsini genişi                                                                                                    |
| Kategori                               |              |                                                                                                    |
| Soriu adu                              | 0            | T Liuu için varsayılan (b) 🔹                                                                                                    |
| Soru motini                            | •            | Tarihte ilk yazılı kanunlar hangi uygarlığa aittir?                                                                                                    |
| Solumeun                               | U            | 1 i $\bullet$ B I $\equiv$ $\equiv$ S $\cong$                                                                                                    |
|                                        |              | Tarihte ilk yazılı kanunlar hangi uygarlığa aittir?                                                                                                    |
|                                        |              |                                                                                                    |
|                                        |              |                                                                                                    |
|                                        |              |                                                                                                    |
|                                        |              |                                                                                                    |
| Varsayılan not                         | 0            | 1                                                                                                    |
|                                        |              |                                                                                                    |
| - Cevaplar                             |              |                                                                                                    |
| 1. Seçenek                             |              |                                                                                                    |
|                                        |              |                                                                                                    |
| Not                                    |              | Hiçbiri 🗢                                                                                                    |
| Geribildirim                           |              | 1 i • B I ≡ ≡ % S ⊠ ₩ @                                                                                                    |
|                                        |              |                                                                                                    |
| 2. Seçenek                             |              | 1 i • B I ≡ ≡ % S ⊠ ₩ Ø                                                                                                    |
|                                        |              | SÜMER                                                                                                    |
| Not                                    |              | 100% \$                                                                                                    |
| Geribildirim                           |              | $1  i \star B  I  i \equiv \   \equiv \   \oplus \   \otimes \   \Theta    \Theta  $ |
| 3. Secenek                             |              |                                                                                                    |
|                                        |              | 1 i → B I I II II II II II II II II II II II                                                                                                    |
| Not                                    |              | Hiçbiri e                                                                                                    |
|                                        |              |                                                                                                    |
| Not                                    | Hiç          | çbiri                                                                                                    |
| Geribildirim                           | ı            | i • B I ⊞ ⊞ % % ⊠ ₩ @                                                                                                    |
|                                        |              |                                                                                                    |
|                                        | 3 5          | seçenek daha ekle                                                                                                    |
| • Birleşik geribildirim                |              |                                                                                                    |
| <ul> <li>Çoklu deneme</li> </ul>       |              |                                                                                                    |
| • Etiketler                            |              |                                                                                                    |
|                                        | Değ          | işiklikleri kaydet ve düzenlemeye devam et                                                                                                    |
|                                        | Değ          | işiklikleri kaydet İptal                                                                                                    |
| Bu formda 👩 işaretli alanlar gereklidi | r.           |                                                                                                    |

• "3 Seçenek daha ekle" butonuna basarak sorularınızın şık sayısını arttırabilirsiniz.

| D   | Soru<br>Soru adı / ID number                      |                                   | Eylemler   | Status   | Version | Oluşturan<br>Adı 👻 / Soyadı /<br>Tarih               | Comments | Needs<br>checking? ? | Facility<br>index 👩 | Discriminative<br>efficiency 😧 | Usage<br>🕜 |
|-----|---------------------------------------------------|-----------------------------------|------------|----------|---------|------------------------------------------------------|----------|----------------------|---------------------|--------------------------------|------------|
| 122 | а                                                 |                                   | Düzenle 🗸  | Ready \$ | v4      | Zeynep<br>TAŞDÖNDEREN<br>13 Aralık 2022, 10:07<br>ÖÖ | 0        | -                    | N/A                 | N/A                            | 1          |
|     | ххх                                               | Soruyu düz                        | tenle      | Ready 🖨  | v1      | Zeynep<br>TAŞDÖNDEREN<br>17 Mart 2021, 9:20 ÖÖ       | 0        | -                    | N/A                 | N/A                            | 0          |
| 131 | ххх                                               | <ul> <li>Etiketleri ya</li> </ul> | önet       | Ready \$ | v1      | Zeynep<br>TAŞDÖNDEREN<br>17 Mart 2021, 9:20 ÖÖ       | 0        | -                    | N/A                 | N/A                            | 0          |
|     | 1                                                 | Q Önizleme                        |            | Ready \$ | v1      | Zeynep<br>TAŞDÖNDEREN<br>17 Mart 2021, 9:20 ÖÖ       | 0        | -                    | N/A                 | N/A                            | 0          |
| IΞ  | 1                                                 | E History ■ sil                   |            | Ready \$ | v1      | Zeynep<br>TAŞDÖNDEREN<br>17 Mart 2021, 9:20 ÖÖ       | 0        | -                    | N/A                 | N/A                            | 0          |
| ΙΞ  | 1.SORU                                            | Ł Export as I                     | Noodle XML | Ready \$ | v1      | Zeynep<br>TAŞDÖNDEREN<br>17 Mart 2021, 9:20 ÖÖ       | 0        | -                    | % 100,00            | N/A                            | 2          |
| i≡  | 38 yaşında bir kalp cer<br>hanımın hava yollarına | ranı olan Ayşe<br>ait yolcu       | Düzenle 🗸  | Ready 🗢  | v1      | Zeynep<br>TAŞDÖNDEREN<br>17 Mart 2021, 9:20 ÖÖ       | 0        | -                    | N/A                 | N/A                            | 0          |

- Düzenleme ikonuna tıklayarak, düzenlediğimiz sınavın ayarlarını değiştirebilirsiniz.
- Önizleme seçeneğini kullanarak, oluşturduğunuz sorunun nasıl göründüğünü görebilirsiniz.

### Doğru/Yanlış Soru Tipi

Doğru / Yanlış tipindeki bir soru seçenekleri sadece doğru ve yanlış olan çoktan seçmeli soru tipidir.

"Ekle" butonuna basılarak, "yeni bir soru" seçeneği seçilir.

| Test_Sınavı: sınavı dü                       | izenleniyor 🛛          |        |           |                                      |     |                                                   |           |                                                                                             |
|----------------------------------------------|------------------------|--------|-----------|--------------------------------------|-----|---------------------------------------------------|-----------|---------------------------------------------------------------------------------------------|
| orular: 0   Sınav açık (kapanma: 9/05/20, 20 | :15)                   |        |           |                                      |     |                                                   | En yüksek | not 10,00 Kayd                                                                              |
| Tekrar sayfalandır Birden fazla öğe seç      |                        |        |           |                                      |     |                                                   |           | Toplam not:                                                                                 |
| Ø                                            |                        |        |           |                                      |     |                                                   | ■ Soru    | ları karıştır o                                                                             |
|                                              |                        |        |           |                                      |     |                                                   |           | <ul> <li>+ yeni bir soru</li> <li>+ soru bankasından</li> <li>+ rascele bir soru</li> </ul> |
| Anasayfam / Derslerim / Te                   | est_SO / Konu 11 / Tes | t_Sina | IVI / S   | ınavı Düzenle                        |     |                                                   |           |                                                                                             |
| Önceki Etkinlik                              |                        | Ek     | lene      | ecek soru tipin                      | ise | çin                                               | ×         |                                                                                             |
|                                              |                        | SO     | RULAI     | R                                    |     | Seçenekleri yalnız 'Doğru' ve 'Yanlış' olan çokta | in        |                                                                                             |
| Test_Sinav                                   | ı: sınavı dü           | 0      | E         | Çoktan seçmeli                       |     | seçmeli soru tipi.                                |           |                                                                                             |
| Sorular: 0   Sınav açık ı                    | (kapanma: 9/05/20, 20  | ۲      | ••        | Doğru/Yanlış                         |     |                                                   |           |                                                                                             |
| Tekrar sayfalandır                           | Birden fazla öğe seç   | 0      | Ħ         | Eşleştirme                           |     |                                                   |           |                                                                                             |
|                                              |                        | 0      | -         | Kisa cevap                           |     |                                                   |           |                                                                                             |
| (II)                                         |                        | 0      | ±         | Sayısal                              |     |                                                   |           |                                                                                             |
|                                              |                        | 0      |           | Basit Hesaplanmıs                    |     |                                                   |           |                                                                                             |
|                                              |                        | 0      | •         | Eksik kelimeleri<br>seç              |     |                                                   |           |                                                                                             |
|                                              |                        | 0      | 2+2<br>   | Hesaplanan çoklu<br>seçim            |     |                                                   |           |                                                                                             |
|                                              |                        | 0      | 2+2<br>=? | Hesaplanmış                          |     |                                                   |           |                                                                                             |
|                                              |                        | 0      | ÷         | İşaretleyicileri<br>sürükle ve bırak |     |                                                   |           |                                                                                             |
|                                              |                        | 0      | ۰Ţ۰       | Metne sürükleyip<br>bırakın          |     |                                                   |           |                                                                                             |
|                                              |                        |        |           |                                      |     | Ekle İptal                                        |           |                                                                                             |

Soru için öncelikle kategori belirlenir. Ardından soru için isim verilir. Bu isim öğrenciler tarafından görüntülenemez. Sadece eğitmenin soru bankasından sorularını ayırt etmesini sağlar. Soru metni alanına soru yazılır. Varsayılan Not alanı bu sorunun sınavdaki ağırlığını belirtmektedir.

| Doğru/Yanlış sorusı | ı ekleni | niyor 💿                                                                      |         |
|---------------------|----------|------------------------------------------------------------------------------|---------|
|                     |          | Hepsini gr                                                                   | enişlet |
| ▼ Genel             |          |                                                                              |         |
| Kategori            |          | Test_S0 için varsayılan (30) 🔹                                               |         |
| Soru adı            | 0        |                                                                              |         |
| Soru metini         | 0        | 1 i $\bullet$ B $I \coloneqq \models$ % S $\blacksquare$ M $\textcircled{2}$ |         |
|                     |          |                                                                              |         |
|                     |          |                                                                              |         |
|                     |          |                                                                              |         |
|                     |          |                                                                              |         |
|                     |          |                                                                              |         |
|                     |          |                                                                              |         |
| Varsayılan not      | 0        | 1                                                                            |         |

Doğru Yanıt alanında bu sorunun doğru cevabının doğru mu yanlış mı olduğu belirtilmelidir. Soru üzerine başka bir ekleme yapmadan "Değişiklikleri Kaydet" diyerek soru soru bankasına eklenir.

| Doğru yanıt                    | Doğru ¢                                        |  |
|--------------------------------|------------------------------------------------|--|
| Doğru yanıt için geribildirim  | Yanlış<br>Doğu<br>+ 1 → 20 1 == = % % № ₩ ₩ €2 |  |
|                                |                                                |  |
|                                |                                                |  |
|                                |                                                |  |
| Yanlış yanıt için geribildirim | 1 i • B I ≡ ≡ % S ⊠ ■ @                        |  |
|                                |                                                |  |
|                                |                                                |  |
|                                |                                                |  |
|                                |                                                |  |
| Çoklu deneme                   |                                                |  |
| ► Etiketler                    |                                                |  |
| _                              | Değişiklikleri kaydet ve düzenlemeye devarm et |  |
|                                | Değişiklikleri kaydet İptal                    |  |

#### Kısa Cevap Soru Tipi

Kısa Cevap tipindeki bir soru sınava katılanlardan bir veya birkaç kelimeden oluşan cevaplar almayı sağlayan soru tipidir.

| Test_SO<br>Anasayfam / Derslerim / Test_SC | 0 / Konu 11 / Test | _Sinav | /I / SI                           | navı Düzenle                         |                               |                        |
|--------------------------------------------|--------------------|--------|-----------------------------------|--------------------------------------|-------------------------------|------------------------|
| Önceki Etkinlik                            |                    | Ek     | ene                               | cek soru tipini                      | seçin                         | ×                      |
|                                            |                    | SOF    | RULAF                             | 2                                    | Seçenekleri yalnız 'Doğru' ve | e 'Yanlış' olan çoktan |
| Test_Sinavi: s                             | sınavı dü          | 0      | Coktan seçmeli seçmeli soru tipi. |                                      |                               |                        |
| Sorular: 0   Sınav açık (kapar             | nma: 9/05/20, 20   | ۲      | ••                                | Doğru/Yanlış                         |                               |                        |
| Tekrar sayfalandır Bird                    | len fazla öğe seç  | 0      | E                                 | Eşleştirme                           |                               |                        |
|                                            |                    | 0      |                                   | Kisa cevap                           |                               |                        |
|                                            |                    | ۲      | 12                                | Sayısal                              |                               |                        |
|                                            |                    | 0      |                                   | Yazılı                               |                               |                        |
|                                            |                    | 0      | °\$                               | Basit Hesaplanmış                    |                               |                        |
|                                            |                    | 0      | •                                 | Eksik kelimeleri<br>seç              |                               |                        |
|                                            |                    | 0      | 鬰                                 | Hesaplanan çoklu<br>seçim            |                               |                        |
|                                            |                    | 0      | 2+2<br>=?                         | Hesaplanmış                          |                               |                        |
|                                            |                    | 0      | ÷                                 | İşaretleyicileri<br>sürükle ve bırak |                               |                        |
|                                            |                    | 0      | ţ,                                | Metne sürükleyip<br>bırakın          |                               |                        |
|                                            |                    |        |                                   |                                      | Ekle                          | İptal                  |
|                                            |                    | _      | _                                 |                                      |                               |                        |

"Ekle" butonuna basılarak, "yeni bir soru" seçeneği seçilir.

Soru için öncelikle kategori belirlenir. Ardında soru için isim verilir. Soru metni alanına soru yazılır. Varsayılan Not alanı bu sorunun sınavdaki ağırlığını belirtmektedir.

| Kısa cevaplı soru ekleniy | or •                                    | Hencini genislat  |
|---------------------------|-----------------------------------------|-------------------|
| ▼ Genel                   | ·                                       | Tiepanii genişier |
| Kategori                  | Test_S0 için varsayılan (31) •          |                   |
| Soru adı                  | Soru2                                   |                   |
| Soru metini 🛛 🔴           | 1 i× B I ≡ ≡ % % ⊠ ■ Ø                  |                   |
|                           | Bir tane temel donanım elemanı yazınız. |                   |
|                           |                                         |                   |
|                           |                                         |                   |
|                           |                                         |                   |
|                           |                                         |                   |
| Varsayılan not 0          | 1                                       |                   |

**Büyük/küçük harf duyarlılığı**: Eğer cevapta harflerin büyük veya küçük yazılmasının bir önemi yoksa bu alanda "Hayır, büyük/küçük harf önemsiz" seçeneği seçilmelidir.

|                              |                                       | _ |
|------------------------------|---------------------------------------|---|
| Büyük/küçük harf duyarlılığı | Hayır, büyük/küçük harf önemsiz       | ÷ |
|                              | Hayır, büyük/küçük harf önemsiz       |   |
|                              | Evet, büyük/küçük harf aynı olmalıdır |   |

Cevaplar kısmına doğru cevap yazılır ve bunun notu %100 olarak ayarlanır. Böylece sınav esnasına aynı cevabını veren bir öğrenci bu sorudan tam puanı alır.

| ✓ Cevaplar   |                                                                                                    |
|--------------|----------------------------------------------------------------------------------------------------|
| 1. cevap     | Hicbiri 🗢                                                                                                    |
| Geribildirim | 1     i ▼ B     I     I I     II     II |
|              | 75%<br>70%<br>66,66667%<br>60%                                                                                                    |
| 2. cevap     | 50%<br>40%<br>33,33333%<br>30%<br>25%                                                                                                    |
| Geribildirim | 1     i ∞ B     I     III     III     III     III     IIII     IIII     IIII     IIIII     IIIIIIIIIIIIIIIIIIIIIIIIIIIIIIIIIIII                                                                                                    |
|              | 1,,11111%<br>10% ~                                                                                                    |
| 3. cevap     | Hiçbiri 🗢                                                                                                    |
| Geribildirim | 1 i • B I ≔ ⊨ % % ⊠ ■ Ø                                                                                                    |
|              |                                                                                                    |
|              |                                                                                                    |
|              | 3 seçenek daha ekle                                                                                                    |

Bir sorunun birden fazla cevabı da olabilir. Bu durumda diğer cevaplar ikinci ve üçüncü cevap olarak eklenebilir.

Üç ekstra seçenek daha eklemek için "Üç Seçenek daha ekle" butonuna basılabilir. "Değişiklikleri Kaydet" diyerek soru soru bankasına eklenir.

#### Eşleştirme Soru Tipi

Eşleştirme soru tipindeki bir soruda cevap vermek için cevabı bir listeden seçmemiz gereken soru tipidir.

"Ekle" butonuna basılarak, "yeni bir soru" seçeneği seçilir.

| Test_SO<br>Anasayfam / Derslerim / Test_SO / Konu 11 / Test | _Sinavi / S    | Sınavı Düzenle                       |                                                  |        |
|-------------------------------------------------------------|----------------|--------------------------------------|--------------------------------------------------|--------|
| Önceki Etkinlik                                             | Eklen          | ecek soru tipini                     | seçin                                            | ×      |
|                                                             | SORULA         | R                                    | Seçenekleri yalnız 'Doğru' ve 'Yanlış' olan çokt | ;oktan |
| Test_Sınavı: sınavı dü                                      | Coktan seçmeli |                                      | Sugarou Sora apr.                                |        |
| Sorular: 0   Sınav açık (kapanma: 9/05/20, 20               |                | Doğru/Yanlış                         |                                                  |        |
| Tekrar sayfalandır Birden fazla öğe seç                     | 0 E            | Eşleştirme                           |                                                  |        |
|                                                             | 0 -            | Kisa cevap                           |                                                  |        |
| 1                                                           | 12             | Sayısal                              |                                                  |        |
|                                                             | 0              | Yazılı                               |                                                  |        |
|                                                             | o '\$          | Basit Hesaplanmış                    |                                                  |        |
|                                                             | • •            | Eksik kelimeleri<br>seç              |                                                  |        |
|                                                             | ) <u>2+2</u>   | Hesaplanan çoklu<br>seçim            | 1                                                |        |
|                                                             | 2+2<br>=?      | Hesaplanmış                          |                                                  |        |
|                                                             | © ∳            | İşaretleyicileri<br>sürükle ve bırak |                                                  |        |
|                                                             | ۰Ť (           | Metne sürükleyip<br>bırakın          |                                                  |        |
|                                                             |                |                                      | Ekle                                             | tal    |
|                                                             |                |                                      |                                                  | neontí |

Soru için öncelikle kategori belirlenir. Ardında soru için isim verilir. Soru metni alanına soru yazılır. Varsayılan Not alanı bu sorunun sınavdaki ağırlığını belirtmektedir. Eşleştirme sorusu ekleniyor •

|                    |   |                    |              |                  | ▶ Hepsini genişli |
|--------------------|---|--------------------|--------------|------------------|-------------------|
| ▼ Genel            |   |                    |              |                  |                   |
| Kategori           |   | Test_SO için varsı | yılan (31) 🔹 |                  |                   |
| Soru adı           | θ |                    |              |                  |                   |
| Soru metini        | θ | 1 i * B            | I ≔ ⊨        | % % <b>≥</b> ₩ Ø |                   |
|                    | • |                    |              |                  |                   |
|                    |   |                    |              |                  |                   |
|                    |   |                    |              |                  |                   |
|                    |   |                    |              |                  |                   |
|                    |   |                    |              |                  |                   |
| Varsayılan not     | 0 | 1                  |              |                  |                   |
| Genel geribildirim | ø | 1 i • B            | I ≔ ⊨        | % % ⊠ ■ Ø        |                   |
|                    |   |                    |              |                  |                   |
|                    |   |                    |              |                  |                   |
|                    |   |                    |              |                  |                   |
|                    | _ |                    |              |                  |                   |
|                    |   | 🗹 Karıştır 🛛 😨     |              |                  |                   |

"Karıştır" seçeneğini işaretleyerek her seferinden seçilebilecek cevapların farklı sırada gelmesi sağlanabilir.

Eşleştirilmesi beklenen ifadeler Cevaplar kısmına doğru eşleştirmeler yazılır.

| ▼ Cevaplar                |                                                                                                    |
|---------------------------|----------------------------------------------------------------------------------------------------|
| Kullanılabilir seçenekler | En azından iki soru ve üç yanıt sağlamalısınız. Bir yanıtı boş bir soru ile vererek fazladan yanlış yanıtlar sağlayabilirsiniz. Hem sorunun, hem de yanıtın boş<br>bırakıldığı kayıtlar yok sayılacaktır.                                                                                                    |
| Soru 1                    | 1 i ≠ B I I III (III % S) III III (III % S) III III (IIII % S) III IIII (IIII % S) IIII (IIIII % S) IIII (IIIII % S) IIIII (IIIII % S) IIII (IIIII % S) IIIII (IIIII % S) IIII (IIIII % S) IIII (IIIII % S) IIII (IIIII % S) IIII (IIIII % S) IIII (IIIII % S) IIII (IIIII % S) IIII (IIIII % S) IIII (IIIII % S) IIII (IIIII % S) IIII (IIIII % S) IIII (IIIII % S) IIII (IIIIIII (IIIIII) (IIIIII) (IIIIIII) (IIIIIII) (IIIIIIII |
| Cevap                     | Açık Kaynak                                                                                                    |
| Soru 2                    | 1 i • B I ≔ ⊨ % S ⊑ ₩ 2<br>Windows                                                                                                    |
| Cevap                     | Kapali Kaynak                                                                                                    |
| Soru 3                    | $1  i \star B  I  i \equiv  \Xi   \Im  \Im  \blacksquare  \blacksquare  \varnothing$                                                                                                    |
| Cevap                     |                                                                                                    |
|                           | 3 seçenek daha ekle                                                                                                    |

Öğrencinin eşleştirme sonrası doğru yanıtı görmesi istenmiyorsa, "Birleşik Geribildirim" başlığı altından "Soru tamamlandığında doğru yanıtların sayısını göster" seçeneği yanında bulunan kutucuktaki tik kaldırılmalıdır.

| <ul> <li><u>Birleşik geribildirim</u></li> </ul> |                                                         |
|--------------------------------------------------|---------------------------------------------------------|
| Tüm doğru yanıtlar için                          | ι i τ B I ⊞ ⊫ % % ⊠ ■ ⊄                                 |
|                                                  | Cevabiniz doğru.                                        |
| Kısmen doğru tüm yanıtlar için                   | $i = B I \equiv E \otimes S \equiv M C$                 |
|                                                  | Cevabiniz kismen doğru                                  |
| Ayarlar                                          | 🖾 Soru tamamlandığında doğru yanıtların sayısını göster |
| Tüm yanlış cevaplar için                         | $i = B I \equiv i = 9 \Im$                              |
|                                                  | Cevabiniz yanlış.                                       |
|                                                  |                                                         |

"Değişiklikleri Kaydet" diyerek soru soru bankasına eklenir. Soru öğrenci tarafından aşağıdaki gibi görünür.

| Soru 2                         | Aşağıda v | rerilenler sistemleri eşleştir       |
|--------------------------------|-----------|--------------------------------------|
| Henüz cevaplanmadı             | Windows   | Seçiniz 💠                            |
| 1,00 üzerinden<br>işaretlenmiş | Pardus    | Seçiniz<br>Kapalı Kaynak<br>Hiç biri |
| 🖗 Soruyu işaretle              |           | Açık Kaynak                          |

#### Yazılı Soru Tipi

Yazılı tipindeki soru öğrencilerin birkaç cümle veya paragrafla soruya cevap vermesine izin verir. Yazılı tipindeki soru sistem tarafından otomatik olarak notlandırılmaz . Eğitmen tarafından manuel olarak notlandırılması gerekmektedir.

| Önceki Etkinlik                               | Ek  | lene        | ecek soru tipini se                  | eçin ×                                             |
|-----------------------------------------------|-----|-------------|--------------------------------------|----------------------------------------------------|
|                                               | SOF | RULAF       | 3                                    | Seçenekleri yalnız 'Doğru' ve 'Yanlış' olan çoktan |
| Test Sınavı: sınavı dü                        | ٢   | E           | Çoktan seçmeli                       | seçmeli soru tipi.                                 |
| Sorular: 0   Sinav açık (kapanma: 9/05/20, 20 | ۲   | ••          | Doğru/Yanlış                         |                                                    |
| Tekrar sayfalandır Birden fazla öğe seç       | 0   | E           | Eşleştirme                           |                                                    |
|                                               | 0   |             | Kisa cevap                           |                                                    |
| 0                                             | 0   | 12          | Sayısal                              |                                                    |
|                                               | 0   |             | Yazılı                               |                                                    |
|                                               | 0   | <b>*S</b> * | Basit Hesaplanmış                    |                                                    |
|                                               | 0   | •           | Eksik kelimeleri<br>seç              |                                                    |
|                                               | 0   | 2+2<br>112  | Hesaplanan çoklu<br>seçim            |                                                    |
|                                               | 0   | 2+2<br>=?   | Hesaplanmış                          |                                                    |
|                                               | ٢   | ÷           | İşaretleyicileri<br>sürükle ve bırak |                                                    |
|                                               | 0   | ţ.          | Metne sürükleyip<br>bırakın          |                                                    |

"Ekle" butonuna basılarak, "yeni bir soru" seçeneği seçilir.

Soru için öncelikle kategori belirlenir. Ardında soru için isim verilir. Soru metni alanına soru yazılır. Varsayılan Not alanı bu sorunun sınavdaki ağırlığını belirtmektedir.

|                |   |   |       |               |          |               |           |          |          |     | Hepsini ger |
|----------------|---|---|-------|---------------|----------|---------------|-----------|----------|----------|-----|-------------|
| ▼ Genel        |   |   |       |               |          |               |           |          |          |     |             |
| Kategori       |   |   | Test_ | SO için varsı | ayılan   | (32) 🔻        |           |          |          |     |             |
| Soru adı       |   | 0 | Soru  | 5             |          |               |           |          |          |     |             |
| Soru metini    |   | 0 | 1     | i - B         | I        | ⊨ ⊨           | 90        | S 1      | 20       | ( @ | 5           |
|                |   |   | Bilgi | isayar destel | kli tasa | arım ve üreti | im sister | nleri ne | elerdir? |     |             |
|                |   |   |       |               |          |               |           |          |          |     |             |
|                |   |   |       |               |          |               |           |          |          |     |             |
|                |   |   |       |               |          |               |           |          |          |     |             |
|                |   |   |       |               |          |               |           |          |          |     |             |
|                |   |   |       |               |          |               |           |          |          |     |             |
| Varsayılan not | 7 | 0 | 1     |               |          |               |           |          |          |     |             |
|                |   |   |       |               |          |               |           |          |          |     |             |

Yazılı sorusu ekleniyor 🔹

Eğitmen tarafından soru metni kısmına ek eklenebilir.

Yazılı sorusu ekleniyor 🔹

| ▼ Genel              |                                                                               | Hepsini genişlet |
|----------------------|-------------------------------------------------------------------------------|------------------|
| Kategori<br>Soru adı | Test_S0 için varsayılan (35)       •       Soru5                              |                  |
| Soru metini          | <ul> <li>Sorus</li> <li>I i → B I I III III III III III III III III</li></ul> |                  |
| Yazılı sorusı        | Dosyaları yönet ×                                                             |                  |
| - Genel              | Dosya yöneticisi                                                              |                  |
| Kategori             | Yeni dosyalar için maksimum boyut: Limitsiz                                   |                  |
| Soru adı             |                                                                               |                  |
| Soru metini          | Eklemek istediğiniz dosyaları buraya sürükleyip bırakabilirsiniz.             |                  |
| Varsayılan not       |                                                                               |                  |
| Genel geribildirim   |                                                                               |                  |
|                      |                                                                               |                  |

### Yanıt Seçenekleri kısmında, öğrenci tarafından verilen cevabın satır sayısı belirlenebilir.

| <ul> <li>Yanıt Seçenekleri</li> </ul> |   |                                                      |   |
|---------------------------------------|---|------------------------------------------------------|---|
| Yanıt biçimi                          |   | HTML editor                                          | ¢ |
| Metni gerekli kıl                     |   | Öğrencinin metin girmesini zorunlu kıl               | ¢ |
| Girdi kutusu boyutu                   |   | 15 dizeler                                           | ÷ |
| Eklere izin ver                       |   | 5 dizeler<br>10 dizeler<br>15 dizeler                |   |
| Ekleri gerekli kıl                    | Θ | 20 dizeler<br>25 dizeler<br>30 dizeler<br>35 dizeler |   |
|                                       |   | 40 dizeler                                           |   |

Öğrenciden ek dosya talep ediliyorsa, "Eklere izin ver" seçeneği aktif edilir. Ek gönderimini zorunlu hale getirmek için "Ekleri zorunlu kıl" seçeneği istenilen ek sayısına göre belirlenir.

| <ul> <li>Yanıt Seçenek</li> </ul> | leri |                                        |    |
|-----------------------------------|------|----------------------------------------|----|
| Yanıt biçimi                      |      | HTML editor                            | ¢  |
| Metni gerekli kıl                 |      | Öğrencinin metin girmesini zorunlu kıl | ¢  |
| Girdi kutusu boyutu               |      | 15 dizeler                             | ÷  |
| Eklere izin ver                   |      | 1                                      | \$ |
| Ekleri gerekli kıl                | Ø    | Hayır<br>1<br>2                        |    |
|                                   | •    | 3<br>Limitsiz                          |    |

#### Sayısal Soru Tipi

Bu soru tipinde sadece sayısal cevaplar kabul edilir. Ancak istenirse birim girilmesine de izin verilebilir.

| ki Etkinlik                                   | Eklenecek soru tipini seçin                      | ×           |
|-----------------------------------------------|--------------------------------------------------|-------------|
|                                               | SORULAR Seçenekleri yalnız 'Doğru' ve 'Yanlış' o | ılan çoktan |
| est_Sınavı: sınavı dü                         | Çoktan seçmeli seçmeli soru tipi.                |             |
| Sorular: 0   Sınav açık (kapanma: 9/05/20, 20 | Oğru/Yanlış                                      |             |
| Tekrar savfalandır Birden fazla öğe sec       | Eşleştirme                                       |             |
|                                               | 💿 📼 Kisa cevap                                   |             |
| 1                                             | Sayısal                                          |             |
|                                               | 🔘 🔯 Yazılı                                       |             |
|                                               | Sasit Hesaplanmış                                |             |
|                                               | Eksik kelimeleri<br>seç                          |             |
|                                               | Hesaplanan çoklu                                 |             |
|                                               | 2+2<br>*? Hesaplanmış                            |             |
|                                               | Işaretleyicileri<br>sürükle ve bırak             |             |
|                                               | Metne sürükleyip     birakın                     |             |
|                                               | Ekle                                             | İptal       |

Soru için öncelikle kategori belirlenir. Ardında soru için isim verilir. Soru metni alanına soru yazılır. Varsayılan Not alanı bu sorunun sınavdaki ağırlığını belirtmektedir.

Cevaplar kısmına doğru cevap yazılır ve bunun notu %100 olarak ayarlanır. Böylece sınav esnasına aynı cevabını veren bir öğrenci bu sorudan tam puanı alır.

Bir sorunun birden fazla cevabı da olabilir. Bu durumda diğer cevaplar ikinci ve üçüncü cevap olarak eklenebilir.

| Sayısal soru ekleniyor | 0 | » Hepsini gantylet             |
|------------------------|---|--------------------------------|
| ✓ Genel                |   |                                |
| Kategori               |   | Teat,50 lçin varaayılan (33) * |
| Soru edi               | • |                                |
| Soru metini            | • | λ i* B J ≡ ≡ % % ∰ ■ Ø         |
|                        |   |                                |
|                        |   |                                |
|                        |   |                                |
|                        |   |                                |
|                        |   |                                |
|                        |   |                                |
| Varsayılan not         | • | 1                              |
| Genel geribildirim     | 0 | 1 I* B <i>I</i> ≡ ≡ % % ⊠ ■ Ø  |
|                        |   |                                |
|                        |   |                                |
|                        |   |                                |
|                        |   |                                |
|                        |   |                                |
| ✓ Cevaplar             |   |                                |
| 1. DEVED               |   | о ніфан а                      |
| Geribildirim           |   | 1 i× B / ≡ ≡ % S ⊠ ■ Ø         |
|                        |   |                                |
|                        |   |                                |
| 2. CeVeD               |   | 0 Hippin =                     |
| Geribildirim           |   | 1 I* B I ≡ ≡ % % ≅ ■ Ø         |
|                        |   | 1                              |
|                        |   |                                |

Soru cevabında öğrenciden birim yazılması isteniyorsa, birimler eğitmen tarafından "Birimler" başlığı altında belirtilmelidir.

| <ul> <li>Birimler</li> </ul> |      |          |   |  |
|------------------------------|------|----------|---|--|
| Birim 1                      | litr | re       | 1 |  |
| Birim 2                      | mi   | ililitre | 1 |  |

Birim girmeyen öğrencinin soru puanından ne kadar kesilmesi gerektiği ile ilgili bilgi "Birim Cezası" kısmına girilebilir.

Birimi öğrencinin nasıl girmesi gerektiği ile ilgili seçim "Birim Taşıma" başlığı altında bulunan "Girişte birimler kullanılır" başlığı yanından yapılır.

| ▼ Birim taşıma              |   |                                                                |    |
|-----------------------------|---|----------------------------------------------------------------|----|
| Birim taşıma                |   | Birlim verilmeli ve notlandırılmalıdır.                        | \$ |
| Birim cezası                | Ø | 0.1000001 Yanıt notunun bir basamağı (0-1) olarak 🜩            |    |
| Girişte birimler kullanılır |   | Açılır menü                                                    | ¢  |
| Birimlere git               |   | Giriş metni elemanı<br>Çoktan seçmel bir seçme<br>Açılır mentu |    |
|                             |   |                                                                |    |

### Hesaplanmış Soru Tipi

Bu soru tipinde soru içerisinde bir değişken kullanılır ve değişken süslü parantez içinde ifade edilmek zorundadır.

| <b>Test_SO</b><br>Anasayfam / Derslerim / Test_SO / Konu 11 / Tes | t_Sınavı / Sınavı Düzenle                                                                                                    |                     |
|-------------------------------------------------------------------|----------------------------------------------------------------------------------------------------|---------------------|
| Önceki Etkinlik                                                   | Eklenecek soru tipini seçin                                                                                                    | ×                   |
|                                                                   | SORULAR Seçenekleri yalnız 'Doğru' ve "                                                                                                    | Yanlış' olan çoktan |
| Test Sınavı: sınavı dü                                            | Çoktan seçmeli                                                                                                    |                     |
| Sorular: 0   Sinav açık (kapanma: 9/05/20, 20                     | Oğru/Yanlış                                                                                                    |                     |
| Tekrar sayfalandır Birden fazla öğe seç                           | O Eşleştirme                                                                                                    |                     |
|                                                                   | 🔘 📼 Kisa cevap                                                                                                    |                     |
| Ø                                                                 | 🔘 🖆 Sayısal                                                                                                    |                     |
|                                                                   | 🔘 🕎 Yazılı                                                                                                    |                     |
|                                                                   | Basit Hesaplanmış                                                                                                    |                     |
|                                                                   | Control Control Contro |                     |
|                                                                   | Hesaplanan çoklu     seçim                                                                                                    |                     |
|                                                                   | O 2+2 Hesaplanmış                                                                                                    |                     |
|                                                                   | Işaretleyicileri<br>sürükle ve bırak                                                                                                    |                     |
|                                                                   | Metne sürükleyip     birakın                                                                                                    |                     |
|                                                                   | Ekle                                                                                                    | İptal               |
|                                                                   |                                                                                                    | ·)                  |

| Hesaplanmış soru ekleniyor 🔹                                          |            |
|-----------------------------------------------------------------------|------------|
| ▶ Hepsit                                                              | i genişlet |
| - Genel                                                               |            |
| Kategori Test_SO için varsayılan (34) 🔹<br>Kategoriyi güncelle        |            |
| Paylaşılan joker karakter Bu kategoride paylaşılan bir joker kart yok |            |
| Soru adı O SoruHesaplanmış                                            |            |
| Soru metini 0 1 i 🕶 B I 🗮 🗎 % 🖏 🖬 🕅 🖓                                 |            |
| Taban uzunluğu (a) olan karenin çevresi kaçtır                        |            |
| Varsayılan not 0 1                                                    |            |

Verilen değişkenin sayı aralığı belirtilir ve her bir öğrenciye soru içerisindeki değişken bu aralıkta bir sayı olarak gider.

Örneğin soru metni kısmına "Taban uzunluğu {a} olan karenin çevre uzunluğu kaçtır?" diye yazılır.

Eğitmen tarafından "1 formülünü cevapla" kısmına {a}\*4 yazılır.

| ▼ Cevaplar            |                                                                         |
|-----------------------|-------------------------------------------------------------------------|
| 1 formülünü cevapla = | {a)*4 <b>100% €</b>                                                     |
| Kabul edilen hata ±   | 0.01 Görece ¢                                                           |
| Cevap ekranı          | 2 ¢ ondalik ¢                                                           |
| Geribildirim          | $\mathbf{i} \star \mathbf{B}  I \equiv \equiv 0 0  \mathbf{i} \equiv 0$ |
|                       |                                                                         |
|                       |                                                                         |
| 1 st                  | çenek daha ekle                                                         |
|                       |                                                                         |

"Değişiklikleri kaydet" butonuna basılarak diğer sayfaya geçilir.

| <ul> <li>Birim taşıma</li> </ul>         |                                               |  |
|------------------------------------------|-----------------------------------------------|--|
| ▶ Birimler                               |                                               |  |
| ▶ Çoklu deneme                           |                                               |  |
| • Etiketler                              |                                               |  |
|                                          | Değişiklikleri kaydet ve düzenlemeye devam et |  |
|                                          | Değişiklikleri kaydet İptal                   |  |
| Bu formda 🌖 işaretli alanlar gereklidir. |                                               |  |

#### Joker karakter veri kümesi özelliklerini seçin 💿

|                                        | Joker karekterier {x}, veri kümesindeki sayısal bir degerle degiştirilir            |
|----------------------------------------|-------------------------------------------------------------------------------------|
| Yanıtlarda zorunlu joker kartlar mevc  | uttur                                                                               |
| Joker kart{ a } kodu                   | daha önceki gibi var olan gizli aynı veri 🗢                                         |
| Mümkün joker kartlar yalnızca soru r   | netninde mevcut                                                                     |
| Paylaşılan veri kümesindeki verileri o | liğer bir sorudaki soruyla senkronize edin                                          |
|                                        | ⊛ Eşzamanlama yapma                                                                 |
|                                        | © Senkronize                                                                        |
|                                        | Senkronize edin ve paylaşılan veri kümelerini soru adının öneki olarak görüntüleyin |
|                                        | Sonraki Sayfa                                                                       |

Açılan sayfada bir değişiklik yapılmadan "Sonraki Sayfa" butonuna basılarak bir sonraki sayfaya geçilir.

Burada değer aralığı ve öğrenci sayımıza göre "öğe eklemek" kısmına 0 ile 100 arasında 10'un katı olacak şekilde bir sayı belirlenir. Bu şekilde eklediğimiz soru içerisindeki {a} değişkeni her bir öğrencinin karşısına farklı bir sayı olarak çıkar.

| Joker karakter veri kümel                                                    | erini düzenleme 💿                           |
|------------------------------------------------------------------------------|---------------------------------------------|
| Paylaşılan joker karakter                                                    | Bu kategoride paylaşılan bir joker kart yok |
|                                                                              | Veri kümeleri parametrelerini güncelleme    |
| Eklenecek öğe                                                                |                                             |
| Joker kart{ a } kodu                                                         | 9.5                                         |
| Değer Aralığı<br>1 -<br>10<br>Ondalık<br>alanı<br>1 ÷<br>Dağıtım<br>Aynıla ¢ |                                             |

| Ekle                    |                                                                                                    |
|-------------------------|----------------------------------------------------------------------------------------------------|
| Sonraki 'Eklenecek Öge' | 🐵 Varsa önceki değeri tekrar kullanma 💿 Yalnızca paylaşılmayan joker karakterlerin yeniden oluşturulmasını zorla<br>💿 Tüm joker karakterlerin zorla yenilenmesi |
|                         | Şimdi yeni 'Ekle Öğe' edinin                                                                                                    |
|                         |                                                                                                    |
| Öğe eklemek             | Ekle Yeni joker karakter(ler) kümesi(leri)                                                                                                    |
|                         | Bu soruyu kaydetmeden önce en az bir veri kümesi öğesi eklemeniz gerekir.                                                                                       |

#### Toplu Soru Ekleme

Toplu soru ekleme alternatifi sadece Çoktan Seçmeli soru tipinde kullanılır.

• Yapacağınız sınavın sorularını ve cevaplarını aşağıdaki resimde görülen formatta " Metin Belgesi (.txt) - Not Defteri" üzerinde oluşturunuz.

```
What is the correct answer to this question? (Bu alana soru yazılacak)
A. Cevap1
B. Cevap2
C. Cevap3
D. Doğru Cevap
ANSWER: D
What is the correct answer to this question? (Bu alana soru yazılacak)
A. Cevap1
B. Doğru Cevap
C. Cevap3
D. Cevap4
ANSWER: B
What is the correct answer to this question? (Bu alana soru yazılacak)
A. Doğru Cevap
B. Cevap2
C. Cevap3
D. Cevap4
ANSWER: A
What is the correct answer to this question? (Bu alana soru yazılacak)
A. Cevap1
B. Cevap2
C. Doğru Cevap
D. Cevap4
ANSWER: C
```

 Sorularınızı oluşturduktan sonra, dosyayı kaydet seçeneğini seçip açılan pencerede dosya adını dilediğiniz şekilde yazıp (Dosya adı oluştururken kelimeler arasında boşluk olmaması gerekir) pencerenin alt kısmında bulunan "Kodlama" seçeneklerinden "UTF-8" seçeneğini seçerek kaydediniz.

Œ

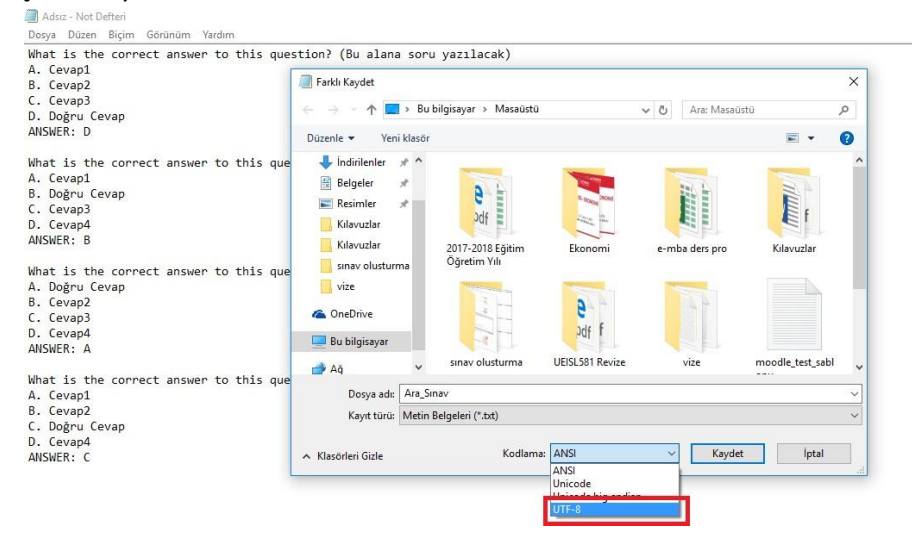

 Yukarıda anlatıldığı şekilde "Soru bankası" seçeneğinin üzerine tıkladığınızda, alt seçenekler olarak "Sorular, Kategoriler, Al, Ver" ifadelerini göreceksiniz. Hazırladığınız soruları soru bankasına aktarmak için "Al" seçeneğini seçiniz.

| Ayarları düzenle                                                                                                    |                                                                                                    |                                                                                                    |
|----------------------------------------------------------------------------------------------------|----------------------------------------------------------------------------------------------------|----------------------------------------------------------------------------------------------------|
| Düzenlemeyi kapat                                                                                                    |                                                                                                    |                                                                                                    |
| Kurs tamamlama                                                                                                    |                                                                                                    |                                                                                                    |
| Not defteri kurulumu                                                                                                    |                                                                                                    |                                                                                                    |
| Yedekle                                                                                                    |                                                                                                    |                                                                                                    |
| Geri yükle                                                                                                    |                                                                                                    |                                                                                                    |
| İçeri aktar                                                                                                    |                                                                                                    |                                                                                                    |
| Yayimla                                                                                                    |                                                                                                    |                                                                                                    |
| Sillia                                                                                                    |                                                                                                    |                                                                                                    |
| Yetkinlik dökümü                                                                                                    |                                                                                                    |                                                                                                    |
| Günlükler                                                                                                    |                                                                                                    |                                                                                                    |
| Canlı günlükler                                                                                                    |                                                                                                    |                                                                                                    |
| Genel istatistikler                                                                                                    |                                                                                                    |                                                                                                    |
| Provide a state of the state of the state of |                                                                                                    |                                                                                                    |
| Ders Katilimi                                                                                                    |                                                                                                    |                                                                                                    |
|                                                                                                    | Ayarlan düzenle<br>Düzenlemeyi kapat<br>Kurs tamanlama<br>Filiteler<br>Not deferi kurulumu<br>Vedekle<br>Geri yükle<br>İçeri aktar<br>Yayımla<br>Sıfırla<br>Vetkinlik dökümü<br>Günlükler<br>Canla günlükler<br>Ekinlik raporu<br>Genel istatistiker | Ayarlan düzenle<br>Düzenlemeyi kapat<br>Kus tamarılama<br>Filteler<br>Not deteri kurulumu<br>Vedele<br>Geri yükle<br>İçeri aktar<br>Yayımla<br>Sıfırla<br>Vetkinlik dökümü<br>Günlükler<br>Canlı günlükler<br>Etkinlik raporu<br>Genel tatistikler |

 Açılan sayfada öncelikle yükleyeceğiniz dosyanın formatı olan "Aiken format" seçeneğini seçiniz ve ardından Not Defterinde UTF-8 kodlaması ile hazırladığınız sınav dosyasını yükleyiniz.

| Sorular Kategoriler Al  | Ver                                                                                                    |
|-------------------------|----------------------------------------------------------------------------------------------------|
| Dosyadan sorular        | n aktar 💿                                                                                                    |
|                         | Hepsini geni                                                                                                    |
| 🝷 Dosya biçimi          |                                                                                                    |
|                         | Aken format     O     Eksik word format     O     Eksik word format     O     Eksik word format     O     Eksik word format     O     O     Eksik word format     O     O     Eksik     KaraTahta |
|                         |                                                                                                    |
| ▶ Genel                 |                                                                                                    |
| ▼ Dosyadan soruları akt | tar                                                                                                    |
| İçeri aktar             | 0 Dosya seç                                                                                                    |
|                         |                                                                                                    |
|                         |                                                                                                    |

 Dosyayı yukarıdaki şekilde yüklediğinizden emin olduktan sonra yüklediğiniz alanın hemen altında bulunan "İçeri Aktar" butonuna basarak soruların yüklendiği sayfaya geçiniz.

| Sorular Kategoriler Al Ver                                                          |       |  |   |  |  |  |
|-------------------------------------------------------------------------------------|-------|--|---|--|--|--|
| 🗸 Alınan dosyalar ayrıştırıliyor                                                    |       |  | × |  |  |  |
| ✓ 3 soruları dosyadan aktarılıyor                                                   |       |  | × |  |  |  |
| 1. Which of the following is wrong about Bullets and Numbering?                     |       |  |   |  |  |  |
| 2. Using the keyboard only, which keys would you use to select the entire document? |       |  |   |  |  |  |
| 3. Which of the following Line specing is invalid?                                  | Devam |  |   |  |  |  |

• "Devam" butonuna tıklayarak hazırladığınız soruların tümünü göreceğiniz sayfaya geçiniz.

| Soru bankası<br>Bir kategori seç:                                 |                          |                                   |                                      |                                        |   |
|-------------------------------------------------------------------|--------------------------|-----------------------------------|--------------------------------------|----------------------------------------|---|
| TT100 için varsayılan (5)                                         |                          |                                   |                                      |                                        | 9 |
| Sorular için varsayılan kategori 'TT100' bağlamında paylaşıldı.   |                          |                                   |                                      |                                        |   |
| Boru listesinde soru metnini göster                               |                          |                                   |                                      |                                        |   |
| rama seçeneği 🛩<br>ZAltkategorilerdeki soruları da göster         |                          |                                   |                                      |                                        |   |
| BEski soruları da göster                                          |                          |                                   |                                      |                                        |   |
| Yeni soru oluştur                                                 |                          |                                   |                                      |                                        |   |
| D Soru                                                            |                          | Oluşturan<br>Adı / Soyadı / Tarih |                                      | Son düzenleyen<br>Adı / Soyadı / Tarih |   |
| Convert Text to Table is used for which of the following?         |                          |                                   | UZEM YÖNETİCİ<br>18 Ekim 2018, 10:41 |                                        |   |
| Convert Text to Table is used for which of the following?         | C Q 0 UZEM YONETICI      |                                   | UZEM YÖNETICI<br>18 Ekim 2018, 16:05 |                                        |   |
| 📱 📘 From which menu can we change page setting from Portrait to L | an o C Q i UZEM YÖNETICI |                                   | UZEM YÖNETICI<br>18 Ekim 2018, 10:41 |                                        |   |
| What is the extension of files created in Excel?                  |                          |                                   | UZEM YÖNETICI<br>18 Ekim 2018, 10:41 |                                        |   |
| What is the function of Format Painter?                           |                          |                                   | UZEM YÖNETICI<br>18 Ekim 2018, 10:30 |                                        |   |
|                                                                   |                          |                                   |                                      |                                        |   |

 Sorularınızı yukarıda anlatılan şekilde hazırladıktan sonra sınav hazırlanan dersin içine geri dönünüz ve ilgili haftanın içinde bulunan yukarıda örnek olarak "Ara Sınav" adını verdiğimiz sınav etkinliğinizin üzerine bir kere tıklayınız. Açılan ekrandan da "Soru ekle" butonuna tıklayınız.

| DZ-2022 / Ara Sinav                                                           |
|-------------------------------------------------------------------------------|
| Ara Sinav                                                                     |
| Sınav Ayarlar Sorular Sonuçlar Soru bankası Daha fazla 🗸                      |
| + Blok ekle                                                                   |
| Yapıldı olarak işaretle                                                       |
| Açılma: Salı, 19 Eylül 2023, 9:12 ÖÖ<br>Kapanma: Salı, 19 Eylül 2023, 9:29 ÖÖ |
| Soru ekle<br>Puanlama yöntemi: En yüksek not                                  |
| Henüz bir soru eklenmemiş                                                     |

- Aşağıda görüldüğü gibi sınav düzenleme ekranında "Ekle" seçeneği gelmektedir ve üzerine bir kere tıklamanız durumunda "Soru bankasından" seçeneği ile soru bankasına eklediğiniz soruları seçerek sınavınıza ekleyebilirsiniz.
- Soru eklendiğinde yanında eklenen soruların kaç puan üzerinden değerlendirileceğine ilişkin bir kutu gelecektir. Buraya sorunun puan değerini giriniz.
- Eğer öğrenci ekranında soruların farklı sıralamalarla görünmesini istiyorsanız, "Soruları karıştır" seçeneğini etkinleştiriniz ve son olarak hemen üstünde bulunan "Kaydet" butonuna tıklayarak yaptığınız değişiklikleri kaydediniz.

### Sorular

| Sorular: 0   Sınav kapa | indi (opens 19/09/23, 09:12)                                                                                                    | En yüksek not 10,00     | Kaydet                                             |
|-------------------------|----------------------------------------------------------------------------------------------------|-------------------------|----------------------------------------------------|
| Tekrar sayfalandır      | Birden fazla öğe seç                                                                                                    | Тор                     | lam not: 0,00                                      |
| 1                       |                                                                                                    | Sorulari                | karıştır 🕢<br>Ekle 🗸                               |
| + Blok ekle             |                                                                                                    |                         |                                                    |
| Sorular                 |                                                                                                    |                         |                                                    |
| Sorular: 0   Sınav ka   | apandı (opens 19/09/23, 09:12)                                                                                                    | En yüksek not           | 0,00 Kaydet                                        |
| Tekrar sayfalandır      | Birden fazla öğe seç                                                                                                    |                         | Toplam not: 0,00                                   |
| 1                       |                                                                                                    |                         | Soruları karıştır 💡                                |
|                         |                                                                                                    | + ye<br>+ so<br>+ ra    | eni bir soru<br>oru bankasından<br>ısgele bir soru |
|                         | And orden z dorive bonarii - Dordente - Cidentinaties - Trin Dorden - Ale<br>Sonunda soru bankasından ekle<br>Sorular için varsayılan kategori TEST_ZT_1' bağlamında paylaşıldı.<br>No tag filters applied<br>Filter by tags ▼<br>Soru listesinde soru metnini göster<br>Anama seçençêj ▼<br>A Attkategoriler deki soruları da göster<br>Eski soruları da göster<br>Eski soru | Annelus Dit Consentitus | kinik                                              |

### Sınav Etkinliğine Soru Bankasından Rastgele Soru Ekleme

Ders sayfasında oluşturduğumuz sınav etkinliğinin üzerine tıklanarak açılan sayfada "Ekle" butonuna basılarak, "rastgele soru" seçeneği seçilir.

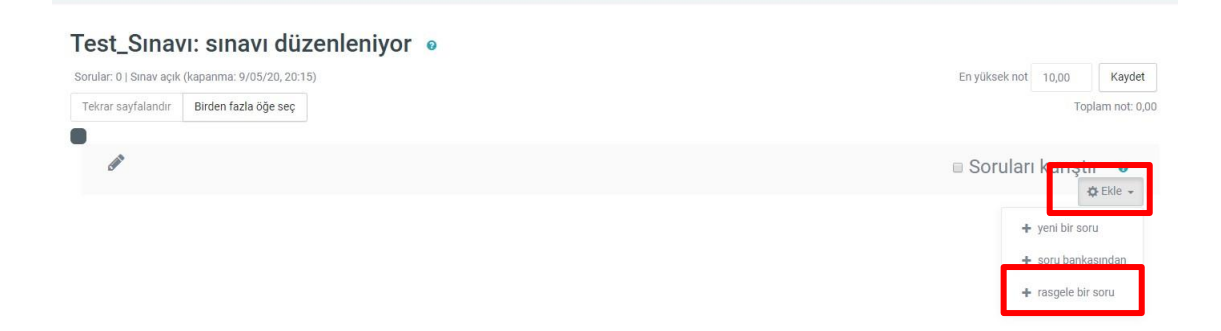

Açılan sayfadan, soruların seçileceği kategori ve ilgili kategoriden seçilecek soru sayısı belirlenir.

| Sayfa 1'ya rastgele soru ekle       |                                            | × |
|-------------------------------------|--------------------------------------------|---|
| Existing category New ca            | tegory                                     |   |
| Varolan kategoride                  | n rastgele soru                            |   |
| Kategori                            | TEST_ZT_1 için varsayılan (170)            |   |
|                                     | 🗋 Alt kategorilerdeki soruları da dahil et |   |
| Tags 🚱                              | Any tags                                   |   |
|                                     | Ara 🔻                                      |   |
| Rastgele soru sayısı                | 1 \$                                       |   |
| Questions matching this filter: 170 |                                            |   |
| <li>1 2 3 4</li>                    | 5 6 7 8 9 >                                |   |
| <b>▼</b> 1                          |                                            |   |
| ə XXX                               |                                            |   |

"Rastgele soru ekle" butonuna basılarak, sorular sınav etkinliğine eklenir.

### Soru Bankasından Soru Silme, Soru Taşıma

Silinmesi istenilen soruların sol tarafında bulunan kutucuklar işaretlenir. Soruların alt kısmında bulunan "Seçili ile" başlığı altından "Sil" butonuna basılır. Açılan onay sayfasından silme işlemi onaylanarak tamamlanır.

Seçilen sorular farklı kategoriye taşınmak istenirse, taşınması istenilen soruların sol tarafında bulunan kutucuklar işaretlenir. Soruların alt kısmında bulunan "Seçili ile" başlığı altından kategori seçilir. "Şuraya Taşı" butonuna basılır ve taşıma işlemi tamamlanır.

|                               | 1.SORU                                                                          | Düzenle 🗸 | Ready 🗢   | v1 | Jale ULUCAN<br>16 Şubat 2021, 2:22 ÖS       | 0  | - | N/A | N/A | 2                 |
|-------------------------------|---------------------------------------------------------------------------------|-----------|-----------|----|---------------------------------------------|----|---|-----|-----|-------------------|
| ≣                             | 14 yaşındaki bir kız polikliniğe çok<br>fazla yemek yeme şikayeti nedeniyle<br> | Düzenle 🗸 | Ready ¢   | v1 | Jale ULUCAN<br>14 Haziran 2021, 11:22<br>ÖÖ | 0  | - | N/A | N/A | 1                 |
| :=                            | 14 yaşındaki bir kız polikliniğe çok<br>fazla yemek yeme şikayeti nedeniyle<br> | Düzenle 🗸 | Ready \$  | v1 | Jale ULUCAN<br>14 Haziran 2021, 11:20<br>ÖÖ | 0  | - | N/A | N/A | 1                 |
| <b>⊻</b> :≡                   | 25 yaşındaki bir kadın, bir ay önce<br>meydana gelen trafik kazasından<br>sonra | Düzenle 🗸 | Ready \$  | v1 | Jale ULUCAN<br>14 Haziran 2021, 11:22<br>ÖÖ | 0  | - | N/A | N/A | 0                 |
| Move t<br>Sil<br>Seçili ile ▲ | 5 6 7 £                                                                         | 3 9 >     |           |    |                                             |    |   |     |     | •                 |
| Önceki Etki                   | hik                                                                             |           | Geçiş yap |    |                                             | \$ |   |     |     | Sıradaki etkinlik |
| + Blok                        | kle                                                                             |           |           |    |                                             |    |   |     |     | ?                 |

### Soruları Gözden Geçirme

Ders içerisinde oluşturulan sınav etkinliği üzerine tıklanarak açılan sayfanın üst kısmında bulunan Sorular butonuna tıklanarak sınava eklenmiş olan soru listesi görülebilir.

| DZ-2022 / Ara Sinav / Sorular                       |                            |
|-----------------------------------------------------|----------------------------|
| Ara Sinav                                           |                            |
| Sınav Ayarlar Sorular Sonuçlar Soru bankası         | Daha fazla 🗸               |
| + Blok ekle                                         |                            |
| Sorular                                             |                            |
| Sorular: 18   Sınav kapandı (opens 19/09/23, 09:12) | En yüksek not 10,00 Kaydet |
| Tekrar sayfalandır Birden fazla öğe seç             | Toplam not: 19,50          |
| 1                                                   | Soruları karıştır 💡        |
| Sayfa 1                                             | Ekle 🗸                     |
| 🕂 🗹 1 💠 🌣 2 Narkoz sözcüğü bir [[1]] terimidir.     | Alway 🗸 🎕 🛍 1,00 🖋         |
| Sayfa 2                                             | Ekle 🗸                     |

Soruların sağındaki mercek işaretine tıkladığınızda sorunun ön izlemesi açılacaktır. Buradan sorular kontrol edilerek, gerekli düzenlemeler soruya tıklayarak yapılabilir.

### Sorular

| So   | rular: 18   Sınav ka | apandı (opens 19/09/23, | 09:12)              | En yüksek n | lot 1 | 0,00     | Kaydet         |
|------|----------------------|-------------------------|---------------------|-------------|-------|----------|----------------|
| Т    | ekrar sayfalandır    | Birden fazla öğe seç    |                     |             |       | Тор      | lam not: 19,50 |
|      |                      |                         |                     |             |       | Sorulari | karıştır 💡     |
|      | Sayfa 1              |                         |                     |             | _     | _        | Ekle 🗸         |
| *    | Ф 🗹 1 Ф              | 2 Narkoz sözcüğü bi     | ir [[1]] terimidir. | Alway       | ~ €   | ÎÌ)      | 1,00 🖋         |
| T AT | Sayfa 2              |                         |                     |             |       |          | Ekle 🗸         |
| *    |                      | 🔅 1 Türkiye'nin başkent | ti neresi?          | Alway       | ~ 6   | <b>D</b> | 1,00 🖍         |
| *    | Sayfa 3              |                         |                     |             |       |          | Ekle 🗸         |
| *    |                      | 🌣 XXX ZZZZ              |                     | Alway       | ~ 6   | Û        | 1,00 🖍         |
| *    | Sayfa 4              |                         |                     |             |       |          | Ekle 🗸         |
| *    | ◆ ✓ 4                | 🌣 XXX ZZZZ              |                     | Alway       | ~ 6   | Û        | 1,00 🖍         |
| *    | Courto E             |                         |                     |             |       |          |                |

### Sınavı Gözden Geçirme

Ders içerisinde oluşturulan sınav etkinliği üzerine tıklanarak açılan sayfada "Preview Quiz" seçeneğine tıklayıp, uygulamayı başlat diyerek sınav gözden geçirilebilir.

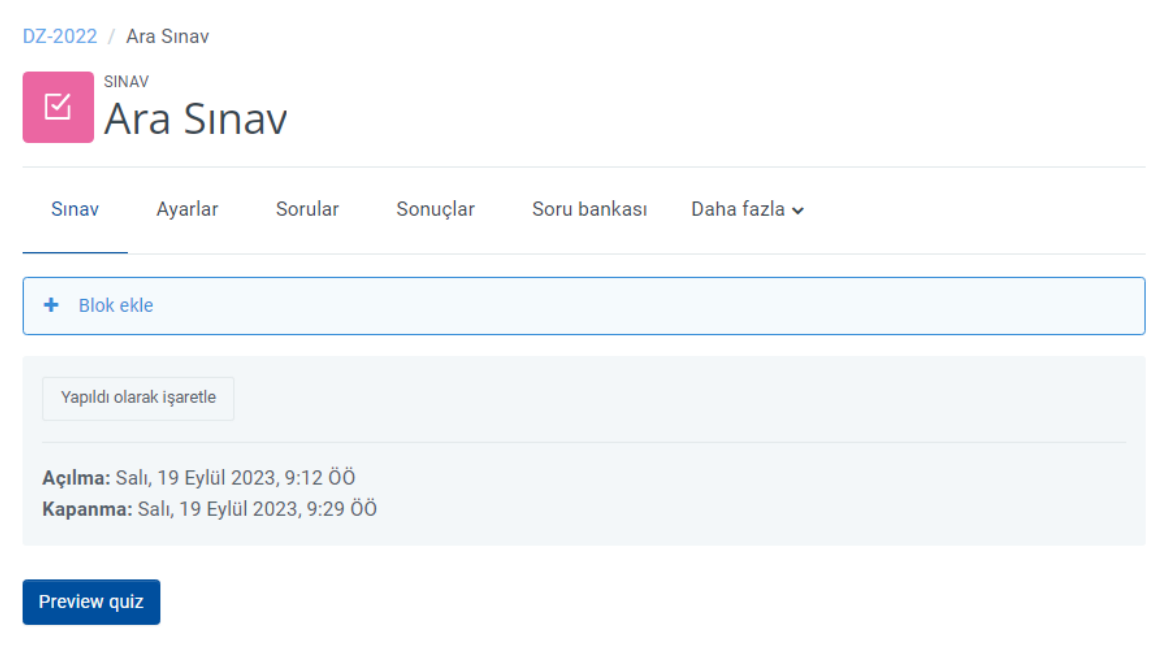

Puanlama yöntemi: En yüksek not

### Öğrenci Gruplama

Derse kayıtlı öğrencileri gruplandırarak, her bir grup için bir sınav etkinliği oluşturarak, ilgili öğrenci grubu ilgili sınava dahil edilebilir.

Öncelikle ders sayfasının üst kısmında bulunan menüden "Katılımcılar" başlığına tıklanarak, derse kayıtlı öğrenci listesinin bulunduğu sayfa açılır. Açılan sayfanın sol üst kısmında bulunan açılır menüye tıklanarak "Gruplar" seçeneği seçilir.

| Ą | ALTINBAS INVERSITESI Ana sayfa Kontrol paneli Derslerim Site yönetimi Tüm Dersler Öğrenci V Daha fazla V | ZT |
|---|----------------------------------------------------------------------------------------------------|----|
|   | Deneme_Z                                                                                                 |    |
|   | Ders Ayarlar Katılımcılar Notlar Raporlar Daha fazla 🗸                                                   |    |
|   | + Blok ekle                                                                                              |    |
|   | Kayıtlı kullanıcılar 🗢 Kullanıcıları kaydet                                                              |    |
|   | Kayıtı kullanıcılar<br>Kayıt vöntemleri<br>Gruplar                                                       |    |
|   | Gruplar<br>Gruplamalar<br>Önizle ; Seç ◆                                                                 |    |
|   | İzinler<br>Diğer kullanıcılar                                                                            | C  |

Açılan sayfada "Grup Oluştur" butonuna tıklanarak, gruplar oluşturulur ve oluşturulan gruplara isim verilir. "Değişiklikleri Kaydet" butonuna basılarak, gruplara üye ekleme sayfasına geçilir.

| Test_SO Gruplar                             |                           |
|---------------------------------------------|---------------------------|
| Grupler:                                    | Üyelerin ait olduğu grup: |
|                                             |                           |
|                                             |                           |
|                                             |                           |
|                                             |                           |
|                                             |                           |
|                                             |                           |
|                                             |                           |
|                                             | Kullanıcı ekle/sil        |
| Grup ayarlarını düzenle                     |                           |
| Grup ayarlarını düzenle<br>Secili onubu sil |                           |
| Grup ayarlarını düzenle<br>Seçili grubu sil |                           |

| Grup adr                                         | 0      | 🗙 – Gereki                                    |   |
|--------------------------------------------------|--------|-----------------------------------------------|---|
| Grup ID numarasi                                 | 0      |                                               |   |
| Grup açıklaması                                  |        | 3 i * B / III    % % (# # Ø)                  |   |
|                                                  |        |                                               |   |
|                                                  |        |                                               |   |
|                                                  |        |                                               |   |
|                                                  |        |                                               |   |
|                                                  |        |                                               |   |
|                                                  |        |                                               |   |
|                                                  |        |                                               |   |
| Keynt envehterv                                  | ø      | Menn pamet ipri stayor 🥒 👁                    |   |
| Kayıt anahtan<br>Resmi gizle                     | 0      | Metro pumuli (pri Mayor 🖋 👁<br>Haya           | 5 |
| Keyit anebtarı<br>Resmi gizle<br>Yeni resim      | 0      | Meni pund ljur Silaju 🥒 🛎<br>Hajvi            | 8 |
| Ceyst analistaer<br>Hearni gitzle<br>feesi realm | 0      | Meni pund ljuri Major 🌶 🔹<br>Hajv<br>Doga seg | • |
| Cayet anahtaav<br>Jaeunsi gizte<br>deel realm    | 0<br>0 | Menn punet (pr. Major 🌶 * Hayv Dasys sec.     | • |

Açılan sayfada sol tarafta bulunan kutucuğun altındaki "Kullanıcı ekle/sil" butonuna basılarak, derse kayıtlı üyeler kutucuğun içine getirilir. Bu yöntemle grup üyeleri ders eğitmeni tarafından belirlenir.

Grupların sistem tarafından otomatik oluşturulması istenilirse, sol kısımdaki kutucuğun altında bulunan "Grupları otomatik oluştur" butonuna basılır.

| Test_SO<br>Anasayfam / Derslerim / Test_SO / Kullanıcılar / Gruplar |                                     |
|---------------------------------------------------------------------|-------------------------------------|
| Gruplar Gruplamalar Önizle                                          |                                     |
| Test_SO Gruplar                                                     |                                     |
| Gruplar:                                                            | Üyelerin ait olduğu grup: Grup1 (0) |
| Gnup1 (0)                                                           |                                     |
|                                                                     |                                     |
| Grup ayarlarını düzenle                                             | Kullanıcı ekle/sil                  |
| Seçili grubu sil                                                    |                                     |
| Grup oluştur<br>Grupları otomatik oluştur<br>Grupları al            |                                     |

Sağ tarafta bulunan "Olası Üyeler" kutucuğundan gruba eklemek istediğimiz öğrencilerin "Ara" kısmına isimleri yazılarak bulunur ve tek tek seçilerek, kutucuğun solunda bulunan "Ekle" butonuna basılır. Bu şekilde grup üyeleri belirlenir.

| ullanıcı ekle/sil: | : Grup1 |                 |                                                                                                    |                              |
|--------------------|---------|-----------------|----------------------------------------------------------------------------------------------------|------------------------------|
| Grup üyeleri       |         |                 | Olası üyeler                                                                                                    |                              |
| ніçын              |         | < Eke<br>Kaldr⊫ | Öğrend (1)<br>CE STUDENT (ozgealtas@yahoo.com) (0)<br>Çaklar utler (1)<br>Zeynep TASDONDEREN (05465, zeynep tasdonderen@altinbas.edut | Seçili kullancıların üyelği: |
| Ara                | Temizle |                 | Ara Temble                                                                                                    |                              |

Gruplama yapıldıktan sonra ders sayfasında oluşturulan her bir sınav etkinliğine ilgili grupları eklemek gerekmektedir.

İlgili sınav etkinliğinin üzerine tıklanarak açılan sayfanın sağ üst kısmında bulunan ayar ikonundan "Ayarları düzenle" seçeneği seçilir.

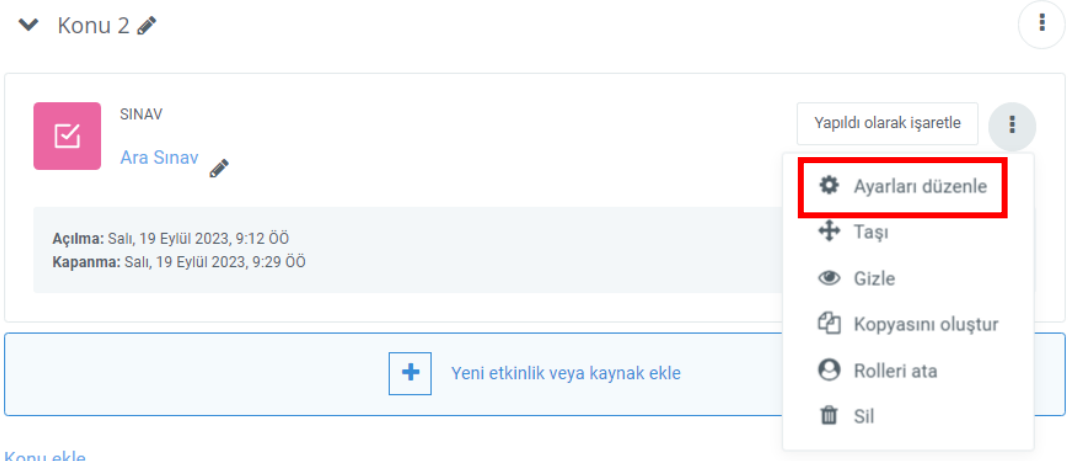

Konu ekle

Açılan sayfadaki başlıklar arasından "Erişebilirliği Sınırla" seçeneği altında bulunan "Kısıtlama Ekle" butonuna tıklanır.

| <ul> <li>Konu 11 içindeki Sınav</li> </ul>                                  | güncelleniyor 🔹                       | Hensini genisiet |
|-----------------------------------------------------------------------------|---------------------------------------|------------------|
| ✓ Genel                                                                     |                                       |                  |
| Ad o                                                                        | Test_Sinavi<br>1 I * B I ≡ ≡ % %  ₩ ② |                  |
|                                                                             |                                       |                  |
|                                                                             | 🖥 Ders seyfasında açıklama göstər 🛛 🍳 |                  |
| <ul> <li>Zamanlama</li> </ul>                                               |                                       |                  |
| → Not                                                                       |                                       |                  |
| → Düzen                                                                     |                                       |                  |
| <ul> <li>Soru davranışı</li> </ul>                                          |                                       |                  |
| <ul> <li>Seçenekleri incele</li> </ul>                                      |                                       |                  |
| <ul> <li>Görünüm</li> </ul>                                                 |                                       |                  |
| <ul> <li>Uygulamalar için ek sınırlamalar</li> </ul>                        |                                       |                  |
| <ul> <li>Sonuç geribildirimi</li> </ul>                                     |                                       |                  |
| <ul> <li>Genel eklenti ayarları</li> <li>Erisilebilirliği suprla</li> </ul> |                                       |                  |
| Erişim kaztlamaları                                                         | Higbin<br>Kusttama akta               |                  |

Açılan pencereden, "Grup" seçeneği seçilir.

| Ana sayfa Kontro                 | Kısıtlama ekle     |                                                                               | a • 🗘 ZT • 🖉 Düzenler |
|----------------------------------|--------------------|-------------------------------------------------------------------------------|-----------------------|
| Safe Exam                        | Etkinlik tamamlama | Öğrencilerin başka bir etkinliği<br>tamamlamalarını (veya                     |                       |
| > Uygulamala                     | Tarih              | tamamlamamalarını) isteyin.<br>Belirli bir tarih ve saate kadar               |                       |
| Sonuç geril                      |                    | (veya bu tarihten) erişimi<br>engelleyin.                                     |                       |
| > Genel ekler                    | Not                | Öğrencilerin başarı için belirli<br>bir not elde etmelerini isteyin.          |                       |
|                                  | Grup               | Yalnızca belirli bir gruba veya<br>tüm gruplara ait öğrencilere<br>izin verin |                       |
| <ul> <li>Erişimi sini</li> </ul> | Gruplama           | Yalnızca belirli bir grup<br>içerisindeki bir gruba ait                       |                       |
| Erişim kisitlamaları             | Kullanıcı profili  | öğrencilere izin ver.<br>Öğrencinin profilindeki                              |                       |
|                                  | Vertilana evela    | edin.<br>Karmasık mantığı uygulamak                                           |                       |
| > Etkinlik tan                   | KISITIAMA Ayarla   | için iç içe geçmiş kısıtlamalar<br>kümesi ekleyin.                            |                       |
|                                  |                    |                                                                               |                       |

Sayfa aşağıdaki şekilde görünür. Grup seçeneği yanından ilgili grup sınava eklenir.

| <ul> <li>Erişilebilirliği sınırla</li> </ul> |                                           |
|----------------------------------------------|-------------------------------------------|
| Erişim kısıtlamaları                         | Öğrenci zorunlu ♦ aşağıdaki ile eşleşmeli |

Bu durumda sınav etkinliğini sadece bu alanda seçilen gruba ait öğrenciler görebilir.

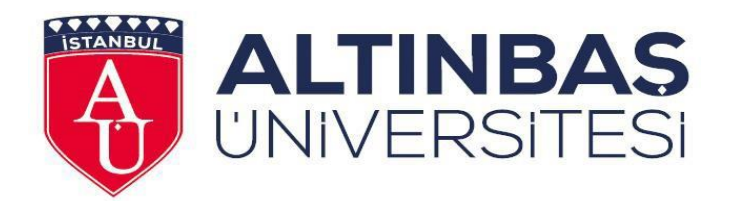

# Altınbaş Üniversitesi

# Uzaktan Eğitim Uygulama ve Araştırma Merkezi

Ocak 2023

İletişim:

Web: http://uzem.altinbas.edu.tr/

E-Mail: <u>uzem@altinbas.edu.tr</u>

**Telefon:** 0212 604 01 00 Dahili: 4155 – 4154 – 4153

Adres: Mahmutbey Dilmenler Caddesi, No:26, A Blok 9. Kat Bağcılar - İSTANBUL